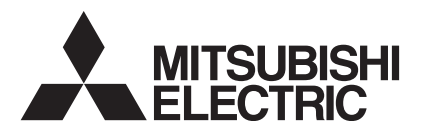

# Mr.SLIM

# Air-Conditioners Indoor unit PKA-RP·KAL

воздуха

## Руководство по эксплуатации

Прочтите это руководство для правильной и безопасной эксплуатации данных систем кондиционирования

для пользователя

русский

# Содержание

- 1. Меры предосторожности......189

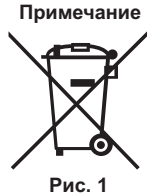

- Этот символ действует только в странах ЕС. Символ наносится в соответствии с статьей 10 директивы 2002/96/ЕС "Информация для пользователя" и Приложением IV, и/или статьей 20 директивы 2006/66/ЕС "Информация для конечного пользователя" и Приложением II. Данный продукт производства компании MITSUBISHI ELECTRIC разработан и изготовлен из высококачественных материалов и компонентов, пригодных для переработки и повторного применения. Символ означает, что электронные и электрические компоненты, батарейки и аккумуляторы по окончании срока их службы следует утилизировать отдельно от бытовых отходов. Если под символом (Рис. 1) указан символ химического элемента, он означает, что батарейка или аккумулятор содержит тяжелый металл в определенной концентрации. Концентрация указывается следующим образом: Hg: ртуть (0,0005%), Cd: кадмий (0,002%), Pb: свинец (0,004%)
  - В Европейском союзе предусмотрены отдельные системы сбора отходов для электронных и электрических изделий и использованных батареек и аккумуляторов.

Утилизируйте такие изделия, батарейки и аккумуляторы в местном центре сбора и переработки отходов. Помогайте сохранять окружающую среду, в которой мы все живем!

# 1. Меры предосторожности

- Символика, используемая в тексте Перед установкой данного прибора, пожалуйста Предупреждение: обязательно прочитайте все "Меры Описывает меры предосторожности, которые следует предосторожности". выполнять, чтобы избежать травмы или гибели пользователя. В разделе "Меры предосторожности" изложены 🛆 Осторожно: очень важные сведения, касающиеся техники безопасности. Обязательно следуйте этим Описывает меры предосторожности, которые следует инструкциям. выполнять, чтобы не повредить прибор. •Пожалуйста уведомите соответствующий орган электроснабжения или получите от него разрешение Символы, указанные на иллюстрациях перед подключением к системе электропитания. 🖢 : Указывает, что эта часть должна быть заземлена. \land Предупреждение: Данны прибор не должен устанавливаться пользователем. Никогда не вставляйте пальцы, палки и т.д. в отверстия Обратитесь к поставщику или в специализированное входа или выхода. предприятие и закажите установку прибора. При Если вы почувствуете странные запахи, остановите неправильной установке может произойти утечка воды, прибор, отключите питание и проконсультируйтесь с вашим электрический шок или пожар. поставщиком. В противном случае может произойти поломка Никогда не занимайтесь ремонтом или переносом прибора не прибора, пожар или электрошок. Детям и немощным людям ЗАПРЕЩАЕТСЯ самостоятельно кто иной место самостоятельно. Не ставьте какие-либо посторонние предметы на прибор. пользоваться данным кондиционером воздуха. Необходимо наблюдать за маленькими детьми с тем, чтобы Не проливайте на прибор воду и не дотрагивайтесь до прибора мокрыми руками. они не играли с кондиционером воздуха. Не разбрызгивайте вблизи от прибора горючий газ. Если происходит выброс или утечка газа хладагента, Не снимайте переднюю панель или защиту вентилятора с остановите работу кондиционера, тщательно проветрите внешнего прибора, когда он работает. помещение и свяжитесь с вашим поставщиком. Если вы заметите ненормально сильный шум или вибрацию. остановите прибор, отключите главный выключатель питания и свяжитесь с вашим поставщиком. Утилизация прибора \Lambda Осторожно: Когда вам потребуется ликвидировать прибор, обратитесь к вашему Не пользуйтесь острыми предметами для нажатия дилеру. кнопок, так как это может привести к повреждению пульта
- дистанционного управления.
   Не закрывайте и не блокируйте входные и выпускные отверстия внутреннего и наружного блоков.

# 2. Наименование деталей

#### Внутренний прибор

|                              | PKA-RP·KAL                 |
|------------------------------|----------------------------|
| Скорости работы              | 3 скорости                 |
| вентилятора                  | (с автоматическим режимом) |
| Лопатка                      | Автоповорот                |
| Жалюзи                       | Вручную                    |
| Фильтр                       | Обычный                    |
| Индикация очистки<br>фильтра | 100 часов                  |

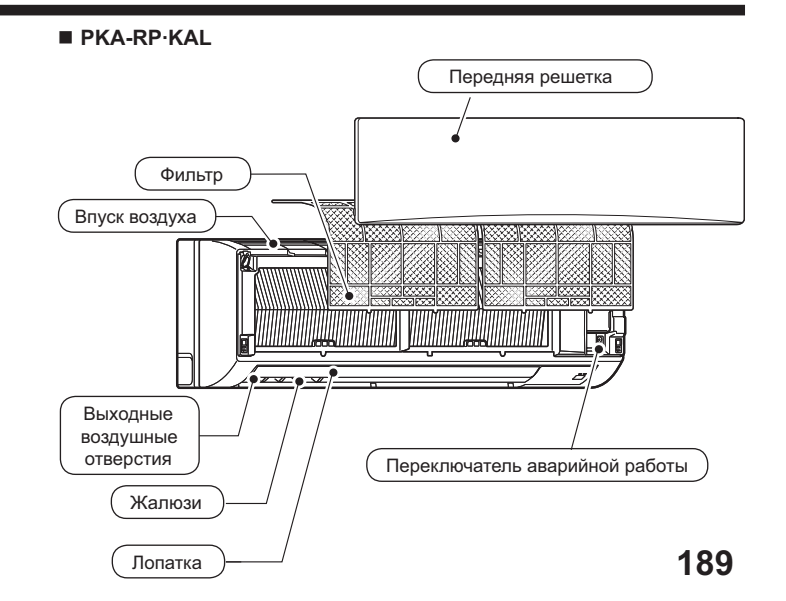

#### для проводные пульты дистанционного управления

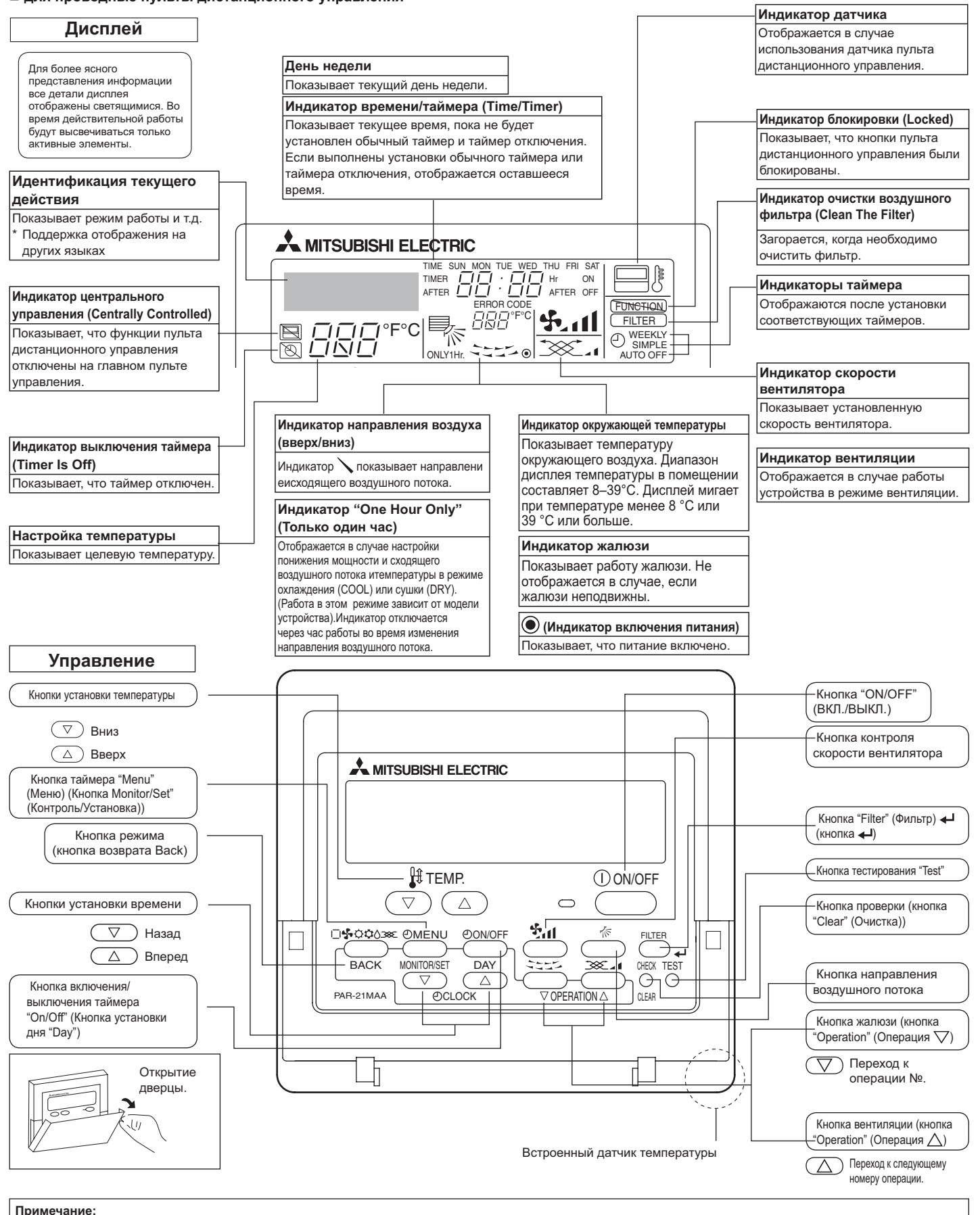

• Сообщение "PLEASE WAIT" (ПОЖАЛУЙСТА, ПОДОЖДИТЕ)

Это сообщение отображается в течение примерно 3 минут при подаче электропитания к внутреннему прибору.

• Сообщение "NOT AVAILABLE" (НЕДОСТУПНО)

Это сообщение отображается при нажатии кнопки для вызова функции, которая отсутствует во внутреннем приборе. Если для одновременной работы с несколькими внутренними приборами используется один пульт дистанционного управления, данное сообщение отображаться не будет, если какой-либо из приборов оборудован данной функцией.

#### для беспроводного пульта дистанционного управления

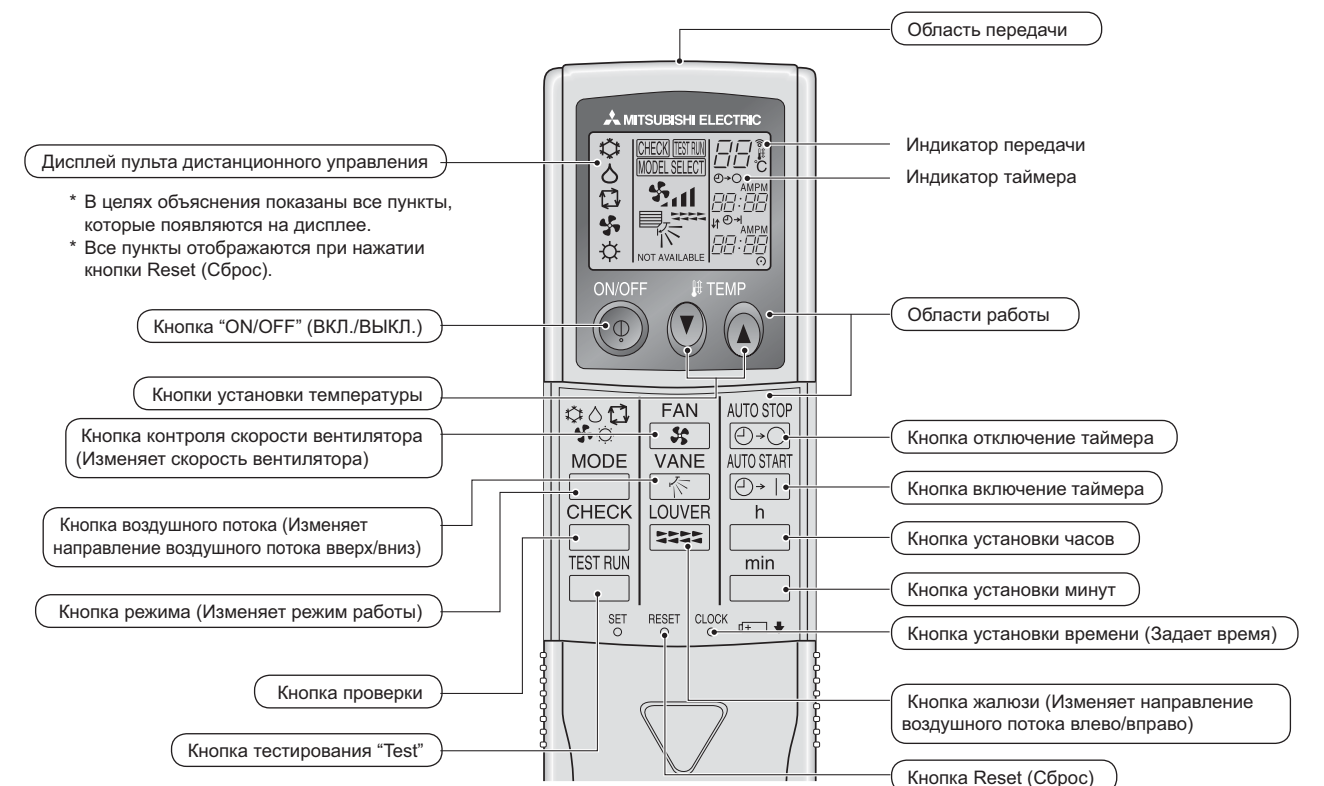

- При использовании беспроводного пульта дистанционного управления направьте его к приемнику на внутреннем приборе.
- Если пультом дистанционного управления воспользоваться примерно в течение двух минут после подачи электропитания на внутренний прибор, внутренний прибор может издать два звуковых сигнала, так как осуществляется начальная автоматическая проверка.
- Внутренний прибор издает звуковой сигнал, который подтверждает получение сигнала, посланного с пульта дистанционного управления. Сигналы могут быть получены на расстоянии примерно 7 метров по прямой линии от внутреннего прибора под углом в 45° слева и справа прибора. Однако такой свет, как лампы дневного света или сильное освещение могут уменьшить эффективность приема сигналов внутренним прибором.
- Если лампа работы около приемника на внутреннем приборе мигает, прибор необходимо проверить. Свяжитесь со своим поставщиком для проведения обслуживания.
- Обращайтесь с пультом дистанционного управления осторожно! Не роняйте пульт дистанционного управления и не подвергайте его сильным ударам. Кроме того, следите за тем, чтобы пульт дистанционного управления не попал в воду, и не оставляйте его в местах с высокой влажностью.
- Во избежание неправильного местоположения пульта дистанционного управления, установите на стене держатель, входящий в комплект поставки пульта дистанционного управления, и обязательно устанавливайте пульт дистанционного управления в держатель после использования.
- Наружный прибор

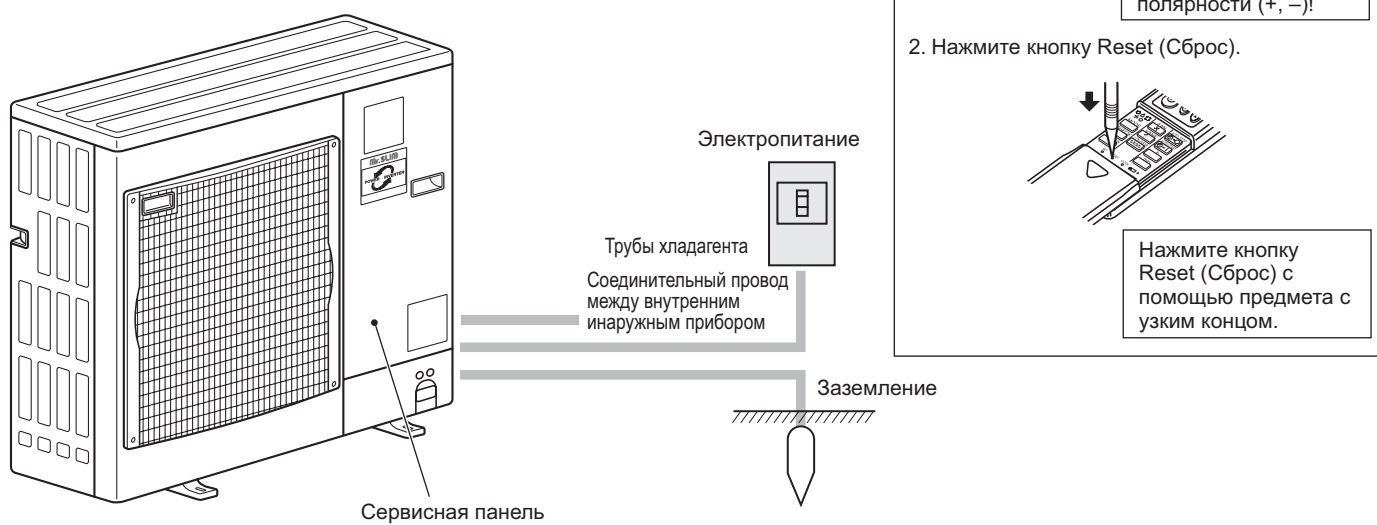

#### Установка/замена батареек

 Снимите верхнюю крышку, вставьте две батарейки типа ААА и установите верхнюю крышку на место.

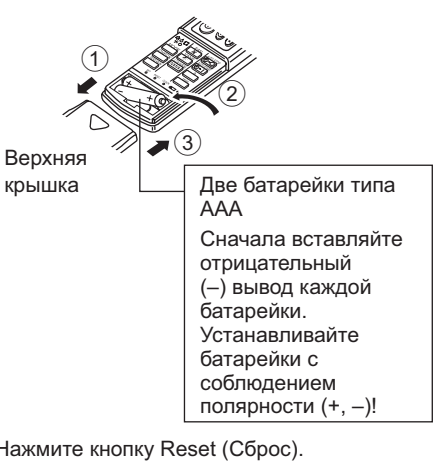

# 3. Конфигурация дисплея

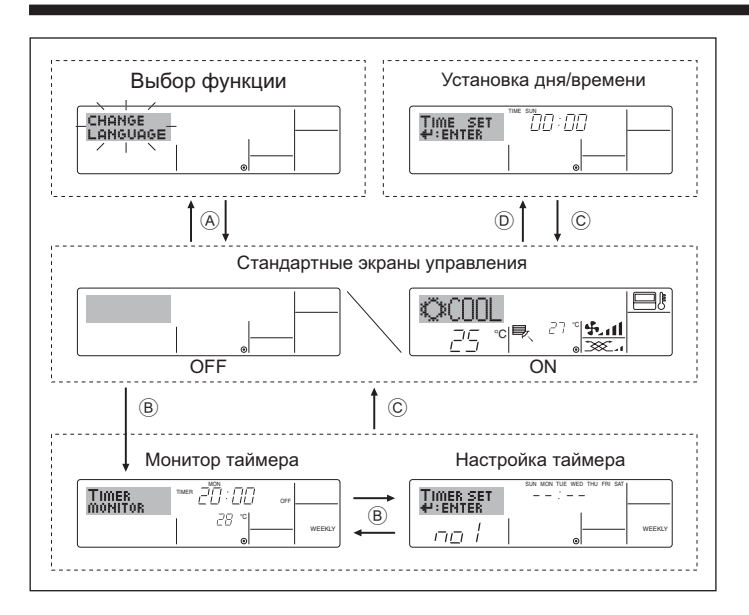

# 4. Установка дня недели и времени

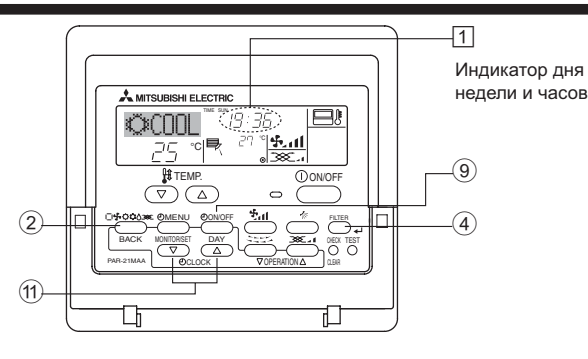

#### Примечание:

День недели не будет отображаться, если функция часов отключена на дисплее выбора функции (Function Selection).

# 5. Эксплуатация

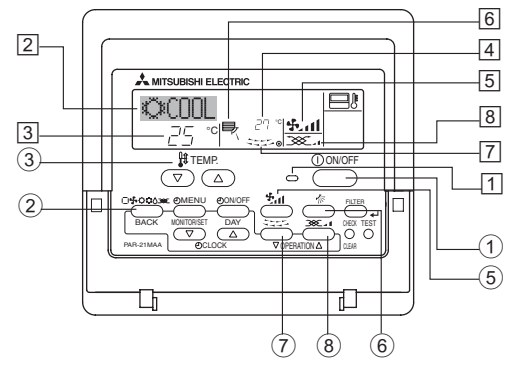

#### 5.1. Включение/Выключение

<Для начала работы>

Нажмите кнопку "ON/OFF" (ВКЛ./ВЫКЛ.) ①.
 Загорится лампа включения ① и индикатор дисплея.

#### <Типы экранов отображения>

Настройку языка дисплея можно изменить на русский язык при помощи выбора функции на пульте дистанционного управления. См. пункт [4]-1, раздела 8 для изменения установки языка. Начальный установленный язык – английский. • Выбор функции: Устанавливает доступные функции и

- Выбор функции: Устанавливает доступные функции и диапазоны для пульта дистанционного управления (функции таймера, ограничения операций и т.д.)
   Установка дня/времени: Настраивает текущий день недели или время.
   Стандартные экраны управления:
- Отображает и определяет рабочее состояние систем кондиционирования воздуха.
   Монитор таймера: Отображает текущие настройки таймера (недельный таймер, простой таймер или таймер автоматического включения или отключения).
   Настройка таймера: Настраивает работу любого таймерили таймер автоматического включения или отключения).

#### <Изменение экрана>

Для перехода к (A): Удерживайте в течение 2 секунд нажатыми кнопку выбора режима и кнопку включения/ выключения таймера "On/Off". Для перехода к (B): Нажмите кнопку таймера "Menu".

- Для перехода к 🔘 : Нажмите кнопку таймера Мени . Для перехода к 🔘 : Нажмите кнопку выбора режима (Back).
- Для перехода к O : Нажмите кнопку высора режима (Васк). Для перехода к O : Нажмите кнопки установки времени ( $\bigtriangledown$  или  $\triangle$ ).
  - З Установка дня недели Тіме set Ч:ЕНТЕК
- 1. Нажмите кнопку настройки времени ∨ или △ ⊕ для включения отображения на дисплее ⊇.
- 2. Нажмите кнопку включения/Выключения таймера "On/Off" (установка дня) ⑨ для установки дня недели. \*Каждое нажатие кнопки переключает день, как показано на ③: Sun (Вск) → Mon (Пнд) → ... → Fri (Птн) → Sat (Сбт).
- За. Нажмите соответствующую кнопку настройки времени (1) для установки времени.

\*Пока вы удерживаете кнопку нажатой (④), временные интервалы сначала будут иметь приращение по минуте, затем по десять минут, а посте этогопо одному часу.

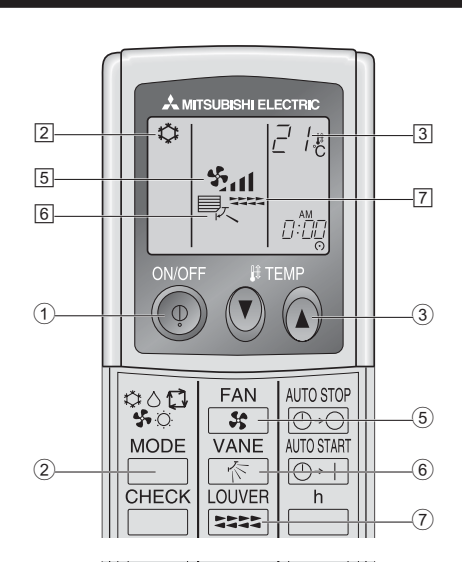

#### <Для останова операции>

- Нажмите еще раз кнопку "ON/OFF" (ВКЛ./ВЫКЛ.) ①.
- Будут отключены лампа включения 1 и индикатор дисплея.

#### Примечание:

Даже при немедленном нажатии кнопки ON/OFF (Вкл./Выкл.) после остановки работы кондиционер воздуха не включиться в течение тре хминут. Это предотвращает повреждение внутренних деталей.

#### 5.2. Выбор режима

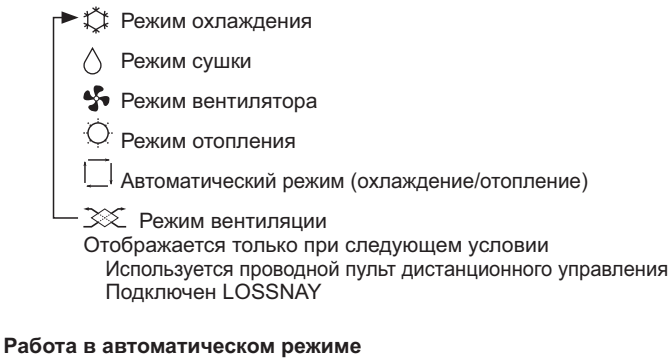

- В соответствии с заданной температурой, работа в режиме охлаждения включается, если температура в помещении слишком высокая, а работа в режиме обогрева включается, если температура слишком низкая.
- При работе в автоматическом режиме, если температура в помещении изменится, и будет оставаться на 2 °С или больше выше заданной температуры в течение 15 минут, кондиционер переключается в режим охлаждения. Таким же образом, если температура в помещении будет оставаться на 2 °С или больше ниже заданной температуры в течение 15 минут, кондиционер переключается в режим обогрева.

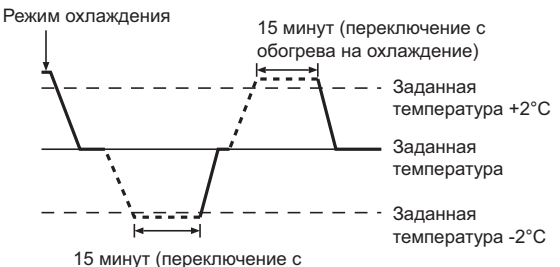

15 минут (переключение с охлаждения на обогрев)

Так как температура в помещении регулируется автоматически для поддержания определенной эффективной температуры, работа в режиме охлаждения осуществляется на несколько градусов теплее, а работа в режиме обогрева на несколько градусов холоднее заданной температуры при достижении температуры (автоматическая экономия электроэнергии).

#### 5.3. Настройка температуры

Чтобы понизить температуру в помещении: Нажмите кнопку ( 3, чтобы установить желаемое значение температуры)

Дисплей показывает выбранную температуру 3.

#### • Чтобы повысить температуру в помещении:

- Нажмите кнопку (СС) (3), чтобы установить желаемое значение температуры. Дисплей показывает выбранную температуру [3].
- Имеющиеся диапазоны температур: Охлаждение и сушка: 19 - 30 °С
   Отопление: 17 - 28 °С
   Автоматический режим: 19 - 28 °С
- На дисплее мигают показания 8 °С 39 °С, чтобы проинформировать Вас отом, что температура в помещении ниже или выше показания температурына дисплее.

#### 5.4. Настройка скорости вентилятора

- Нажмите кнопку скорости вентилятора (5) столько раз, сколько нужно для выбора необходимой скорости.
  - Каждое нажатие кнопки увеличивает скорость. Текущая выбранная скорость отображается в 5.
  - Последовательность изменения настроек и доступные параметры:

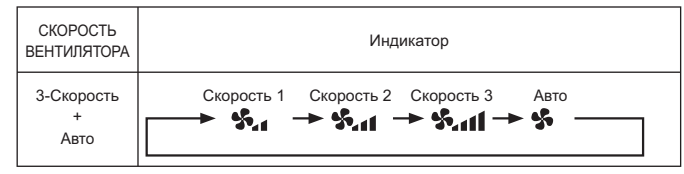

#### Примечание:

- Число доступных скоростей вращения вентилятора зависит от типа подключенного устройства. Некоторые устройства не имеют возможности настройки параметра "Auto" (Авто).
- В следующих случаях действительная скорость вентилятора устройства будет отличаться от скорости, отображаемой на пульте дистанционного управления.
- 1. Во время отображения индикации "STAND BY" (ОЖИДАНИЕ) или "DEFROST" (РАЗМОРОЗКА).
- Когда температура теплообменника низкая в режиме обогрева. (например, сразу же после начала работы в режиме обогрева)
- В режиме обогрева (НЕАТ), когда окружающая температура в помещении выше значений настроек температуры.
- 4. Во время работы устройства в режиме сушки (DRY).

#### 5.5. Настройка направления воздушного потока

<Для изменения направления воздушного потока вверх/вниз>

- Во время работы устройства нажмите кнопку направления воздушного потока (вверх/вниз) (6) необходимое число раз. Каждое нажатие кнопки менет направление воздуха. Теки
  - Каждое нажатие кнопки меняет направление воздуха. Текущее направление воздуха отображается в [6].
  - Последовательность изменения настроек и доступные параметры:

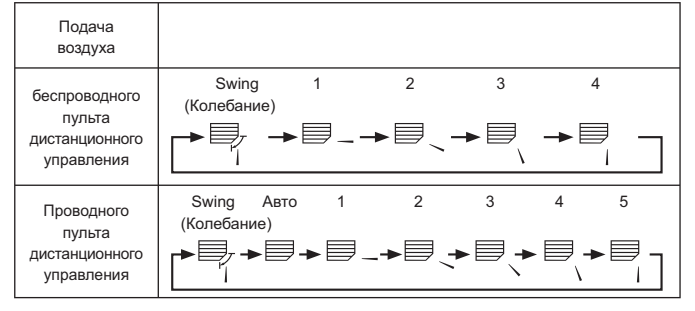

- Помните, что в режиме колебания воздушного потока индикация на экране не меняется вместе с изменением положения воздушных направляющих.
- В некоторых моделях возможность изменения направления воздуха недоступна.

#### Примечание:

- Доступные направления воздушного потока зависят от типа подключенного устройства. Некоторые устройства не имеют возможности выбора параметра "Auto" (Авто).
- В следующих случаях действительное направление воздушного потока будет отличаться от направления, указанного индикатором.
   1. Во время отображения индикации "STAND BY" (ОЖИДАНИЕ) или
  - "DEFROST" (РАЗМОРОЗКА). 2. Сразу же после запуска режима обогрева (пока система ожидает
  - активизации параметров изменения режима). 3. В режиме обогрева, когда окружающая температура в помещении выше значений настроек температуры.

#### <[Ручное управление] Изменение подачи воздуха впарво/влево>

\* Кнопка 🕖 управления жалюзи не может быть использована.

- Модель РКА-RР•КА
  - Остановите блок и с помощью рычага регулировки жалюзи выберите требуемое направление подачи воздуха.
     \* В режимах охлаждения или сушки не включайте

подачу воздуха внутрь, поскольку это может вызвать конденсацию влаги и образованию капель.

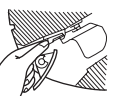

🗥 Осторожно:

Во избежание падений при работе с блоком занимайте устойчивое положение.

#### 5.6. Вентиляция

#### Для комбинации LOSSNAY

- 5.6.1. для проводные пульты дистанционного управления
- Для начала работы вентилятора вместе с внутренним устройством:
   Нажмите кнопку "ON/OFF" (ВКЛ./ВЫКЛ.) (1.
  - На экране появится индикатор "Vent" (图). Вентилятор будет работать автоматически во время действия внутреннего устройства.
- Для независимой работы вентилятора:
  - Нажмите кнопку выбора режима (2), пока на экране не отобразится (3). Это означает, что вентилятор включен.
- Для изменения мощности вентилятора:
  - Нажмите кнопку вентиляции (Ventilation) (8) необходимое число раз.
     Каждое нажатие кнопки переключает настройки так, как показано ниже.

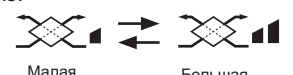

#### 5.6.2. для беспроводного пульта дистанционного управления

- Вентилятор включится автоматически при включении внутреннего прибора.
- Нет индикации на беспроводном пульте дистанционного управления.

#### 6.1. для проводные пульты дистанционного управления

Можно использовать экран выбора функции (Function Selection) для выбора одного из трех типов таймера: ① Weekly timer (Недельный таймер), ② Simple timer (Простой таймер) или ③ Auto Off (Таймер автоматического выключения).

#### 6.1.1. Еженедельный таймер

Недельный таймер может использоваться для настройки до восьми операций в день в течение недели.

- Каждая операция может состоять из: времени включения/ выключения с настройками температуры или только времени включения/выключения, или только настроек температуры.
- Когда наступает установленное для таймера время, кондиционер начинает выполнять действие. назначенное для таймера.
- Настройка времени таймера может быть выполнена с точностью в 1 минуту. Примечание:
- \*1. Таймеры недельный/простой/автоматического отключения не могут использоваться одновременно.
- \*2. Недельный таймер не будет работать в случае наличия следующих условий:

Функция таймера выключена; система находится в неисправном состоянии; выполняется тест системы; пульт дистанционного управления выполняет процедуру самотестирования или проверку пульта дистанционного управления; пользователь выполняет настройку таймера; пользователь выполняет настройку текущего дня недели или времени; система управляется из центрального пульта управления. (В частности, система не будет выполнять действия (включать или выключать устройство или контролировать температуру), которые отключены в результате возникновения этих условий).

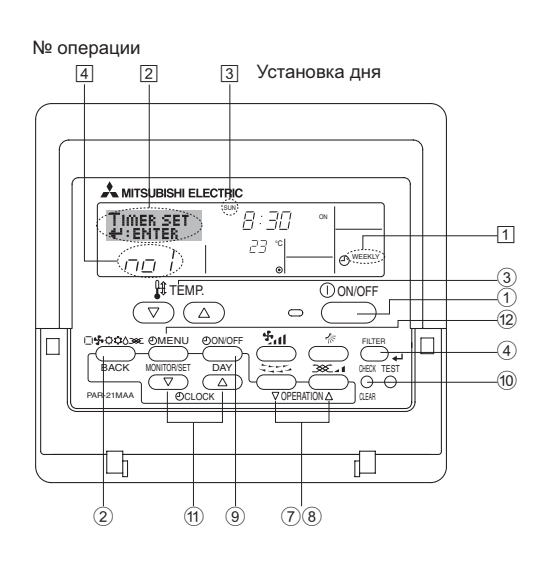

#### <Настройка недельного таймера>

- Убедитесь, что отображается стандартный экран управления, а также индикатор недельного таймера (1).
- Нажмите кнопку таймера "Menu" (12), после чего на экране отобразится сообщение "Set Up" (Установка) (2). (Помните, что каждое нажатие кнопки переключает дисплей между режимами отображения "Set Up" (Установка) и "Monitor" (Монитор)).
- 3. Нажмите кнопку включения/выключения таймера "On/Off" (установка дня) ⑨ для установки дня недели. Каждое нажатие кнопки отображает ③ следующий параметр настройки в последовательности: "Вск Пнд Втр Срд Чтв Птн Сбт" → "Sun" → ... → "Fri" → "Sat" → "Sun Mon Tues Wed Thurs Fri Sat"...
- 4. Нажмите ∇ или кнопку операции △ (⑦ или ⑧) необходимое число раз для установки нужного значения (1 8) ④.
- число раз для установки нужного значения (1 о) (...).
   Во время выполнения действий 3 и 4 будет выбран один из элементов показанной ниже таблицы.
   (Слева на дисплее пульта дистанционного управления показывается отображение индикации в случае установки приведенных далее значений операции 1 для воскресенья (Sunday)).

#### Таблица настройки

| № операции                             | Sunday  | Mono |         | lay                                                                                 |                  | Sa         | Saturday   |   |
|----------------------------------------|---------|------|---------|-------------------------------------------------------------------------------------|------------------|------------|------------|---|
|                                        | • 8:30  |      |         |                                                                                     | Τ                |            |            |   |
| No. 1                                  | • ON    |      |         |                                                                                     |                  |            |            |   |
|                                        | • 23 °C |      |         |                                                                                     |                  |            |            |   |
| Ne 0                                   | • 10:00 |      | • 10:00 |                                                                                     |                  | • 10:00    | • 10:00    | ) |
| INO. Z                                 | • OFF   |      | • OFF   |                                                                                     |                  | • OFF      | • OFF      |   |
|                                        |         |      |         |                                                                                     |                  |            |            |   |
| No. 8                                  |         |      |         |                                                                                     |                  |            |            |   |
|                                        |         |      |         |                                                                                     |                  |            |            |   |
| <Настройка операции 1 для воскресенья> |         |      |         | <ha< td=""><td>астройка операци</td><td>и 2 на ках</td><td>кдый день&gt;</td></ha<> | астройка операци | и 2 на ках | кдый день> |   |
| Включение кондиционера в 8:30          |         |      |         | Отключение кондиционера в 10:00.                                                    |                  |            |            |   |
| сконтролем температуры до 23 °C.       |         |      |         |                                                                                     |                  |            |            |   |

#### Примечание:

Устанавливая день для параметра "Sun Mon Tues Wed Thurs Fri Sat", вы можете выполнить одно и то же действие каждый день в одно и тоже время.

(Например, приведенная выше операция 2, которая одинакова для всех дней недели).

#### <Настройка недельного таймера>

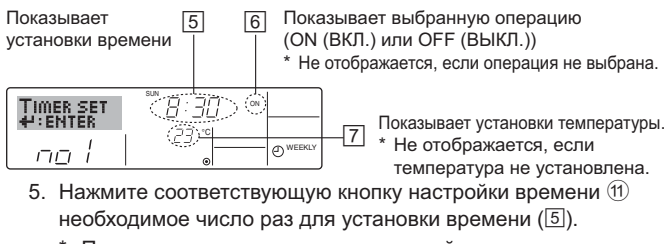

- \* Пока вы удерживаете кнопку нажатой, временные интервалы сначала будут иметь приращение по минуте, затем по десять минут, а посте этого по одному часу.
- 6. Нажмите кнопку "ON/OFF" (ВКЛ./ВЫКЛ.) ① для выбора нужной операции (ON или OFF) ⑥.
  - Каждое нажатие кнопки изменяет следующую настройку в последовательности: не отображается (нет настройки) → "ON" (ВКЛ.) → "OFF" (ВЫКЛ.)

- 7. Нажмите соответствующую кнопку настройки температуры 3 для установки нужного значения температуры (7).
  - Каждое нажатие кнопки изменяет настройку в последовательности: не отображается (нет настройки) ⇔ 24  $\Leftrightarrow 25 \Leftrightarrow ... \Leftrightarrow 29 \Leftrightarrow 30 \Leftrightarrow 12 \Leftrightarrow ... \Leftrightarrow 23 \Leftrightarrow \text{ не отображается.}$ (Доступный диапазон: от 12 °С до 30 °С. Действительный диапазон контролируемых температур может отличаться в зависимости от типа подключенного устройства).
- 8. После выполнения соответствующих настроек в действиях 5, 6 и 7 нажмите кнопку "Filter" (Фильтр) 🗲 ④ для сохранения значений. Для очистки значений текущих настроек для выбранной операции нажмите и быстро отпустите кнопку проверки (Clear) 10.
  - Отображаемая настройка времени изменится на "---", а индикаторы "On/Off" и установки температуры исчезнут. (Для одновременной очистки настроек таймера удерживайте нажатой в течение двух или более секунд кнопку проверки (Clear) 10 Индикатор начнет мигать, показывая, что все настройки были удалены).

#### Примечание:

Новые значения будут отменены, если перед кнопкой "Filter" (Фильтр) 🕂 ④ вы нажмете кнопку выбора режима ②. Если вы настроили две или более операции для одного и того же времени, будет выполнена только операция с наивысшим номером операции.

- 9. Повторите действия с 3 по 8 для заполнения необходимого числа ячеек.
- 10.Нажмите кнопку режима (Back) ② для возврата к стандартному экрану управления и продолжения процедуры настройки.
- 11. Для активизации таймера нажмите кнопку включения/ выключения таймера "On/Off" (9), после чего индикатор "Timer Off" (Выкл. таймер) исчезнет с экрана. Убедитесь, что индикатор "Timer Off" более не отображается.
  - Если настройки таймера отсутствуют, на экране будет мигать индикатор "Timer Off" (Выкл. таймер).

#### <Отображение настроек недельного таймера>

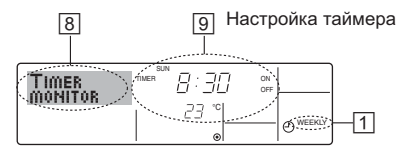

- 1. Убедитесь, что индикатор недельного таймера отображается на экране (1).
- 2. Нажмите кнопку таймера "Menu" 12, после чего на экране отобразится сообщение "Monitor" (Монитор) (8).
- 3. Нажмите кнопку включения/выключения таймера "On/Off" (настройка дня) (9) необходимое число раз для выбора дня.
- 4. Нажмите кнопку операции ∨ или △ (⑦ или ⑧) для изменения отображаемой на дисплее операции таймера (9).
  - Каждое нажатие кнопки осуществит переход к следующей операциитаймера в порядке выполненных настроек времени.
- 5. Для закрытия монитора и возврата к стандартному экрану управления нажмите кнопку режима (Back) 2.

#### <Для отключения недельного таймера.>

Нажмите кнопку включения/выключения таймера "On/Off" (9), после чего на экране появится индикатор "Timer Off" (Таймер выкл.) (10).

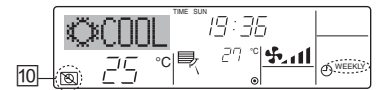

#### <Для включения недельного таймера.>

Нажмите кнопку включения/выключения таймера "On/Off" (9), после чего индикатор "Timer Off" (Выкл. таймер) (10) потемнеет на экране.

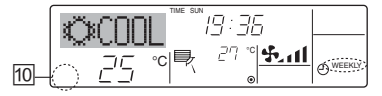

#### 6.1.2. Простой таймер

- Вы можете настроить простой таймер тремя способами: Только время включения:
- кондиционер начнет работу после наступления установленного времени.
- Только время выключения: кондиционер прекратит работу после наступления установленного времени.
- Время включения и включения: Кондиционер начинает и прекращает работу после с наступлением соответствующего времени.
- Простой таймер (включение и выключение) может быть настроен только для 72-х часового интервала времени. Настройки времени могут быть сделаны с приращением в один час. Примечание:
- Таймеры недельный/простой/автоматического отключения не могут использоваться одновременно.
- \*2. Простой таймер не будет работать в случае наличия следующих

условий: Таймер выключен; система находится в неисправном состоянии; выполняется тест системы; пульт дистанционного управления выполняет процедуру самотестирования или диагностики: пользователь пытается выбрать режим работы; пользователь выполняет настройку таймера; система управляется из центрального пульта управления. (В этих условиях операции включения и отключения запрещены).

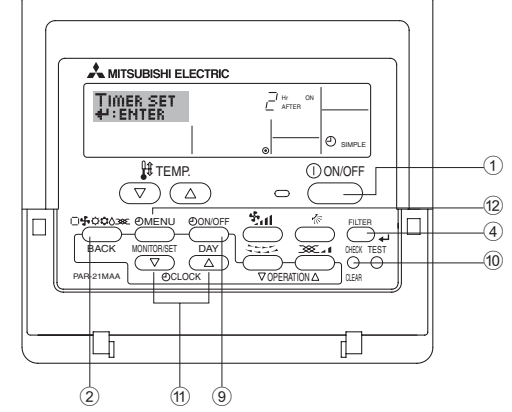

#### <Настройка простого таймера>

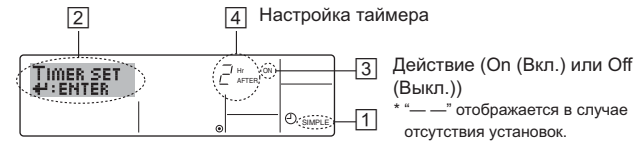

- 1. Убедитесь, что отображается стандартный экран управления, а также индикатор простого таймера (1). В случае отображения индикации, отличной от индикации простого таймера (Simple Timer), установите ее в "SIMPLE
- ТІМЕR", используя функцию настройки таймера (см. 8.[4]–3 (3)). 2. Нажмите кнопку таймера "Мепu" ⑫, осле чего на экране отобразится индикатор "Set Up" (Установка) (☑). (Помните, что
- каждое нажатие кнопки переключает дисплей между режимами отображения "Set Up" (Установка) и "Monitor" (Монитор)). 3. Нажмите кнопку "ON/OFF" (ВКЛ./ВЫКЛ.) ① для отображения
- текущих настроек простого таймера (ON или OFF). Нажмите кнопку один раз для отображения оставшегося времени до включения, а затем еще раз для отображения времени, оставшегося до выключения. (Индикатор "ON/OFF" отображается в ③).
  - "ON" таймер включения:
  - кондиционер начнет работу после прохождения установленного числа часов.
- "OFF" таймер отключения: кондиционер прекратит работу после прохождения установленного числа часов.
- 4. Когда в 3: отображается "ON" или "OFF": нажмите соответствующую кнопку настройки времени (1) для установки необходимого числа часов для включения (если отображается 'ON") или для выключения (если в 4 отображается "OFF"). • Доступный диапазон: 1 - 72 часа
- 5. Для настройки времени включения и отключения повторите действия 3 и 4.
  - Помните, что для включения и выключения не может быть установлено одно и тоже время.
- 6. Для очистки текущих настроек времени включения и выключения: Отобразите настройки включения или выключения (см. действие 3) инажмите кнопку проверки (Clear) 10 для очистки настроек в значение 4. (Если нужно использовать только параметр включения или только отключения, убедитесь, что необходимый параметр не имеет значения "---".)

7. После выполнения действия с 3 по 6 нажмите кнопку "Filter" (Фильтр) ← ④ для сохранения значения.

Примечание:

Новые настройки будут отменены, если перед кнопкой "Filter" (Фильтр) ↓ ④ вы нажмете кнопку режима (Back) ②.

- 8. Нажмите кнопку режима (Back) ② для возврата к стандартному экрану управления.
- 9. Нажмите кнопку включения/выключения таймера "On/Off" (9) для начала работы таймера. Во время работы таймера его значение отображается на дисплее. <u>Проверьте, что значение</u> <u>таймера отображается, и оно соответствует выполненным</u> <u>настройкам.</u>

#### <Отображение текущих настроек простого таймера>

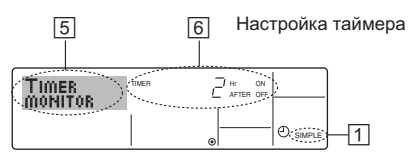

- 1. Убедитесь, что на экране отображается индикатор простого таймера (1).
- Нажмите кнопку таймера "Menu" (2), после чего на экране отобразится сообщение "Monitor" (Монитор) (5).
  - Если простой таймер будет работать для включения или выключения, его установленное текущее значение отобразится в 6.
  - Если были установлены оба значения ("ON" (ВКЛ.) и "OFF" (ВЫКЛ.)), будут отображены оба значения.
- 3. Нажмите кнопку режима (Back) ② для закрытия индикатора монитора и возврата к стандартному экрану управления.

#### <Для отключения простого таймера отключения...>

Нажмите кнопку включения/выключения таймера "On/Off" (9), чтобы настройки таймера не отображались на экране ([7]).

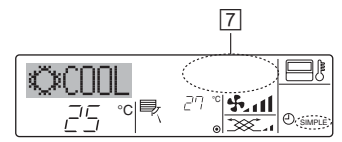

#### <Для запуска простого таймера...>

Нажмите кнопку включения/выключения таймера "On/Off" (9), чтобы настройки таймера начали отображаться на экране (⑦).

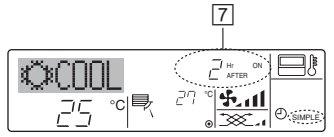

#### Примеры

Если для простого таймера были установлены значения включения и отключения, действия и информация на дисплее будут подобны показанной далее информации.

Пример 1.

Запуск таймера с временем включения раньше времени отключения Время включения: З часа

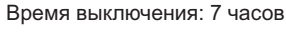

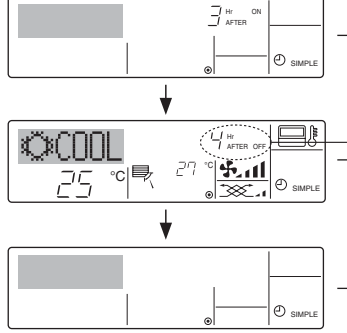

В момент запуска таймера На дисплее отображаются настройки таймера включения (ON) (осталось часов до включения).

- В 3 часа после запуска таймера Настройки таймера на дисплее изменились на ОFF (BыКЛ.) (осталось часов до включения). Отображается настройка для времени отключения (OFF - 7 часов) – включения (ON - 3 часа) = 4 часа.
- В 7 часов после запуска таймера Кондиционер будет выключен до тех пор, пока кто-либо не включит его.

#### Пример 2.

Запуск таймера с временем выключения раньше времени включения Время включения: 5 часов

Время выключения: 2 часа

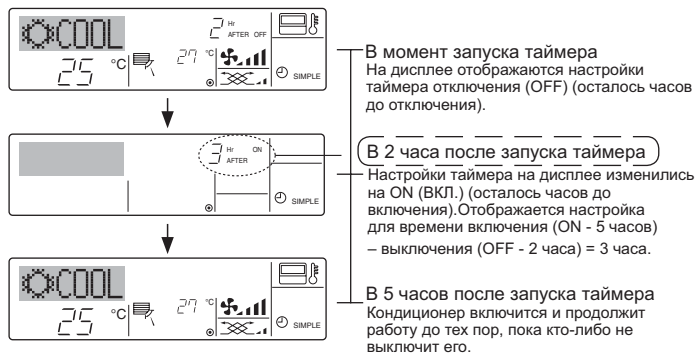

#### 6.1.3. Таймер автоотключения

- Этот таймер начинает отсчет времени после включения
- кондиционера и выключает его в указанное в настройках время. Можно установить значения от 30 минут до 4 часов с 30-минутным приращением.

#### Приращен

- \*1. Таймеры недельный/простой/автоматического отключения не могут использоваться одновременно.
- \*2. Таймер автоматического отключения не будет работать в случае наличия следующих условий:

Таймер выключен; система находится в неисправном состоянии; выполняется тест системы; пульт дистанционного управления выполняет процедуру самотестирования или диагностики; пользователь пытается выбрать режим работы; пользователь выполняет настройку таймера; система управляется из центрального пульта управления. (В этих условиях операции включения и отключения запрещены).

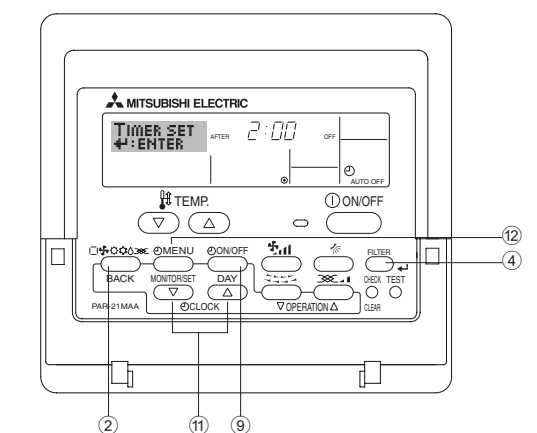

<Настройка таймера автоматического выключения>

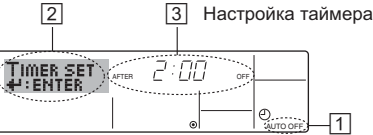

- Убедитесь, что отображается стандартный экран управления и индикатор таймера отключения (Auto Off) (1).
   В случае отображения индикации, отличной от индикации таймера автоматического отключения (Auto Off Timer), установите ее в "AUTO OFF TIMER", используя функцию настройки таймера
- (см. 8.[4]–3 (3)). 2. Удерживайте нажатой кнопку таймера "Menu" <sup>(12)</sup> в течение **3 секунд** до появления на экране индикации "Set Up" (Установка) (<sup>[2]</sup>). (Помните, что каждое нажатие кнопки переключает дисплей между режимами отображения "Set Up" (Установка) и "Monitor" (Монитор)).
- 3. Нажмите соответствующую кнопку настройки времени (1)для установки времени отключения ([3]).
- 4. Нажмите кнопку "Filter" (Фильтр) 🕌 ④ для сохранения настроек. Примечание:

Настройки будут отменены, если перед кнопкой "Filter" (Фильтр) ◀ ④ вы нажмете кнопку режима (Back) ②.

- Нажмите кнопку режима (Back) (2) для продолжения процедуры настройки и возврата к стандартному экрану управления.
- 6. Если кондиционер уже работает, таймер начнет немедленный отсчет времени. <u>Обязательно проверьте правильность</u> настроек, которые должны отобразиться на дисплее.

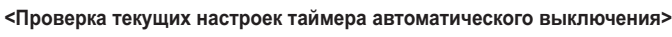

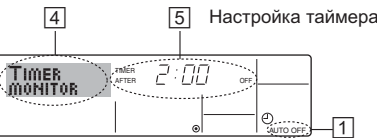

- 1. Убедитесь, что на экране отображается "Auto Off" (Выкл. автоматический режим) (1).
- Удерживайте нажатой кнопку таймера "Menu" <sup>(12)</sup> в течение 3 секунд до появления на экране индикации "Monitor" (Монитор) (<sup>(4)</sup>).
   Появится сообщение, что таймер отключен (<sup>(5)</sup>).
- 3. Для закрытия монитора и возврата к стандартному экрану управления нажмите кнопку режима (Back) ②.
- <Для отключения таймера автоматического отключения...>

   Удерживайте нажатой кнопку включения/выключения таймера "On/ Off" (9) в течение 3 секунд, после чего появится сообщение "Timer
  - Оff" (Выкл. таймер) (ⓑ)), а значение настройки таймера (☑) исчезнет.

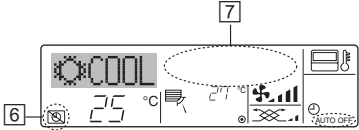

 В качестве альтернативы для этого можно также выключить кондиционер воздуха. Значение настройки таймера ([7]) исчезнет с экрана.

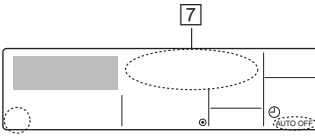

<Для включения таймера автоматического выключения...>

- Удерживайте нажатой кнопку включения/выключения таймера "On/Off" в течение 3 секунд. Сообщение "Timer Off" (Выкл. таймер) исчезнет (ⓒ), а значение настройки таймера (⑦) появится на дисплее.
- В качестве альтернативы для этого можно также включить кондиционер воздуха. Значение настройки таймера появится в [7].

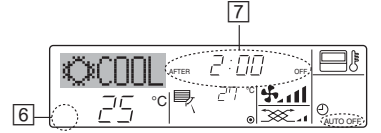

# 7. Прочие функции

# 7.1. Блокировка кнопок пульта дистанционного управления (ограничение функциональности)

- По желанию вы можете блокировать кнопки на пульте дистанционного управления. Для выбора типа блокировки можно использовать настройки выбора функций (Function Selection) пульта дистанционного управления. (Дополнительную информацию о выборе типа блокировки см. в пункте [4]–2 (1) раздела 8). В особенности, можно выбрать два следующих типа блокировки:
  - 1) Блокировка всех кнопок.
  - Блокирует все кнопки пульта дистанционного управления. ② Блокировка всех кнопок, кроме "ON/OFF".
- Блокирует все кнопки кроме "ON/OFF" (ВКЛ./ВЫКЛ.).

Индикатор блокировки "Locking function" (Блокировано) появляется на экране после того, как кнопки будут блокированы.

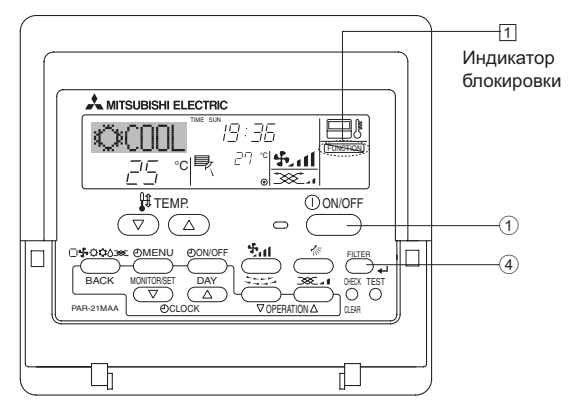

6.2. Для беспроводного пульта дистанционного управления

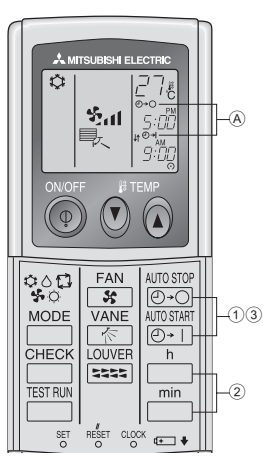

- Нажмите кнопку <sup>№лозор</sup> или кнопку (УСТАНОВКА ТАЙМЕРА -ТІМЕК SET).
- Время можно установить, пока мигает следующий символ. Таймер OFF (Выкл.): Мигает Ѧ Ѻ-Ѻ. Таймер ON (Вкл.): Мигает Ѧ Ѻ-Ì.

2 С помощью кнопок <sup>h</sup> и <sup>min</sup> установите желаемое время.
 3 Отмена таймера.

Для отмены таймера выключения (OFF) нажмите кнопку Для отмены таймера включения (ON) нажмите кнопку (O+1).

- Вы можете комбинировать таймеры выключения (OFF) и включения (ON).
- Нажатие кнопки () ON/OFF (ВКЛ./ВЫКЛ.) на пульте дистанционного управления с целью остановки прибора во время действия режима таймера приведет к отмене таймеров.
- Если не установлено текущее время, использование функции таймера невозможно.

#### <Как блокировать кнопки>

- Удерживая нажатой кнопку "Filter" (Фильтр) ④, нажмите и удерживайте в течение 2 секунд кнопку "ON/OFF" (ВКЛ./ВЫКЛ.) ① Сообщение "Locking function" (Блокировано) появится на экране (①), указывая, что блокировка включена.
  - \* Если функция блокировки была отключена на экране выбора функции (Function Selection), после того, как вы выполните нажатие описанных ранее кнопок, появится сообщение "Not Available" (Недоступно).

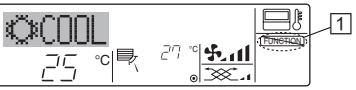

• Если вы нажмете блокированную кнопку, на дисплее начнет мигать индикатор "Locking function" (Блокировано) (1).

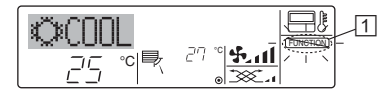

#### <Как разблокировать кнопки>

 Удерживая нажатой кнопку "Filter" (Фильтр) ④, нажмите и удерживайте в течение 2 секунд кнопку "ON/OFF" (ВКЛ./ВЫКЛ.)
 до исчезновения с экрана сообщения "Locking function" (Блокировано) (1).

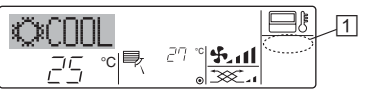

#### 7.2. Индикация кодов ошибок

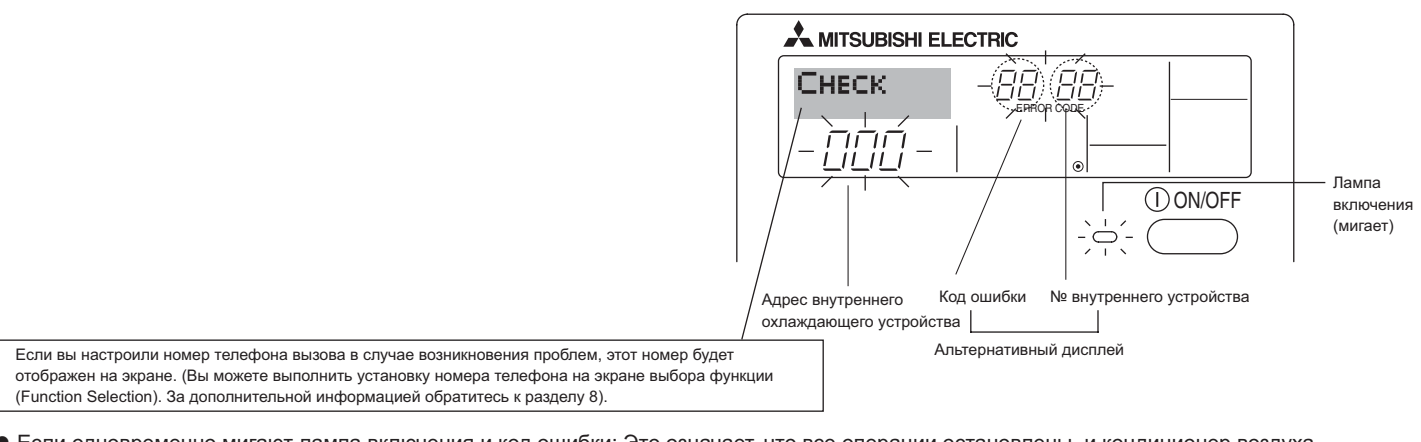

 Если одновременно мигают лампа включения и код ошибки: Это означает, что все операции остановлены, и кондиционер воздуха не работает (невозможно возобновить работу). Запишите номер устройства и код ошибки, затем отключите питание кондиционера и обратитесь к своему поставщику или в обслуживающую организацию.

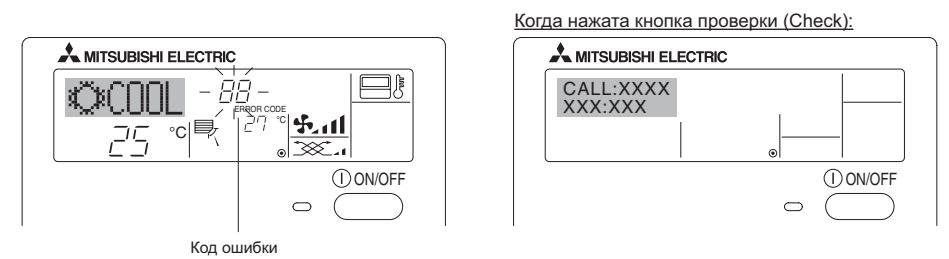

- Если мигает только код ошибки (лампа включения продолжает гореть): Работа системы продолжается, но в ней возникли неполадки. В этом случае необходимо записать код ошибки и обратиться к своему поставщику или в обслуживающую организацию за помощью.
   \* Если вы настроили номер телефона вызова обслуживающей организации в случае возникновения проблем, нажмите кнопку "Check" (Проверка) для отображения на экране этого номера. (Вы можете выполнить установку номера телефона на экране выбора функции
  - (Function Selection). За дополнительной информацией обратитесь к разделу 8).

### 8. Выбор функции

#### Выбор функции с помощью пульта дистанционного управления

В режиме выбора функции с помощью пульта дистанционного управления можно настраивать нижеприведенные функции. При необходимости измените настройку.

| Пункт 1                                     | Пункт 2                                                                                                    | Пункт 3 (Описание настройки)                                                                                                    |
|---------------------------------------------|----------------------------------------------------------------------------------------------------|----------------------------------------------------------------------------------------------------|
| 1. Выбор языка<br>("CHANGE<br>LANGUAGE")    | Выбор языка отображения                                                                                                    | • Возможен вариант индикации на разных языках                                                                                                    |
| 2. Ограничение<br>функций                   | <ul> <li>(1) Настройка ограничений рабочей функции (блокировка<br/>режима работы) ("функция блокировки")</li> </ul>                       | <ul> <li>Настройка диапазона ограничения режима работы<br/>(блокировка режима работы)</li> </ul>                                                                                                    |
| ("Выбор функции")                           | <ul> <li>(2) Использование настройки автоматического режима ("Выбор<br/>режима АВТО")</li> </ul>                                          | <ul> <li>Настройка включения или отключения "автоматического"<br/>режима работы</li> </ul>                                                                                                    |
|                                             | <ul> <li>(3) Настройка ограничения диапазона температуры</li> <li>("Ограничение чст. темиерат")</li> </ul>                                | <ul> <li>Настройка регулируемого диапазона температуры<br/>(максимум, минимум)</li> </ul>                                                                                                    |
| 3. Выбор режима<br>("Выбор режима")         | <ul> <li>(1) Настройка пульта дистанционного управления (основной/<br/>дополнительный) ("Основной пульт/дополнительнын пульт")</li> </ul> | <ul> <li>Выбор основного или подчиненного пульта дистанционного<br/>управления</li> <li>* При подключении двух пультов дистанционного управления<br/>к одной группе один из пультов необходимо настроить как<br/>дополнительный.</li> </ul> |
|                                             | (2) Использование настройки часов ("часы")                                                                                                | • Настройка включения или отключения функции часов                                                                                                    |
|                                             | (3) Настройка функции таймера ("Неделыйтаймера")                                                                                          | <ul> <li>Настройка типа таймера</li> </ul>                                                                                                    |
|                                             | <ul><li>(4) Настройка номера контакта при возникновении ошибки<br/>("CALL.")</li></ul>                                                    | <ul> <li>Индикация номера контакта в случае возникновения ошибки</li> <li>Настройка номера телефона</li> </ul>                                                                                                    |
| <ol> <li>Изменение<br/>индикации</li> </ol> | (1) Настройка индикации температуры (°C/°F) ("Един.<br>темпер.°C/°F")                                                                     | <ul> <li>Настройка индикации единиц измерения температуры<br/>(°С или °F)</li> </ul>                                                                                                    |
| ("Настройка<br>индрежима")                  | <ul> <li>(2) Настройка индикации температуры всасываемого воздуха<br/>("Показывать темп. в комн.")</li> </ul>                             | <ul> <li>Настройка включения или отключения индикации<br/>температуры воздуха (всасываемого) в помещении</li> </ul>                                                                                                    |
|                                             | <ul> <li>(3) Настройка индикации режима автоматического охлаждения/<br/>обогрева ("Nнд. T/X в режиме ABTO")</li> </ul>                    | <ul> <li>Настройка включения или отключения отображения<br/>индикации "Охлаждение" или "Обогрев" при автоматическом<br/>режиме работы</li> </ul>                                                                                            |

# 8. Выбор функции

| [Схема выбора функц | ции]<br>ийокий)       | Норма<br>отобра | альный режим индикации (инди<br>ажаемая при выключенном кон | кация,<br>диционере) | ٦.,          |                                                                                                    |
|---------------------|-----------------------|-----------------|-------------------------------------------------------------|----------------------|--------------|----------------------------------------------------------------------------------------------------|
| Улержива            |                       | ивая наж        | атой кнопку (Ē), нажмите кно                                | лкv D и              | удержи       | авая нажатой кнопку ∈, нажмите кнопку ⊍ и удерживаите ее две секунды.                                                                          |
|                     | удержива              |                 | е две секунды.                                              | sinky 🕑 vi           |              | (E) Нажмите кнопку режима работы. (G) Нажмите кнопку ТІМЕК МЕЛИ (МЕНЮ ТАЙМЕРА).                                                                |
| Г                   | Режи                  | и выбора        | функции с помощью пульта д                                  | истанционного управ  | вления       | D Нажмите кнопку TIMER ON/OFF (ТАЙМЕР ВКЛ/ВЫКЛ).                                                                                               |
|                     | <br>! Пункт 1         |                 | Пункт 2                                                     |                      |              | Миликания                                                                                                    |
| Выбор языка         |                       | G               | LANGUAGE English                                            |                      |              | vingunauya                                                                                                    |
|                     | LANGOAGE              |                 |                                                             |                      |              |                                                                                                    |
|                     | E                     |                 | LANGUAGE Spanish                                            |                      |              | E                                                                                                    |
|                     |                       |                 | LANGUAGE<br>DVCCK (BU) Russian                              |                      |              |                                                                                                    |
|                     |                       | G               |                                                             |                      |              |                                                                                                    |
|                     |                       | _               |                                                             |                      |              |                                                                                                    |
|                     |                       |                 | LANGUAGE<br>FRENCH (F)                                      |                      |              | Č D                                                                                                    |
|                     |                       |                 |                                                             | Пункт 3              |              |                                                                                                    |
| Выбор               |                       | G               |                                                             | D                    |              |                                                                                                    |
| функции             | FUNCTION<br>SELECTION |                 |                                                             | OFF                  |              | Настроика олокировки работы не используется.<br>(Значение первоначальной настройки)                                                            |
|                     |                       |                 | G                                                           |                      |              | Настройка блокировки работы кроме кнопок On/Off (Вкл/Выкл).                                                                                    |
|                     | E                     |                 |                                                             |                      |              | Настройка блокировки работы для всех кнопок.                                                                                                   |
|                     |                       | G               |                                                             |                      |              | При выборе режима работы отображается автоматический<br>режим. (Значение первоначальной настройки)                                             |
|                     |                       |                 | G                                                           |                      |              | При выборе режима работы автоматический режим не<br>отображается.                                                                              |
|                     | E                     |                 |                                                             |                      |              | Ограничение диапазона температуры не включено. (Значение<br>пеовоначальной настройки)                                                          |
|                     |                       |                 |                                                             |                      | EMP<br>NODE  | Диапазон температуры можно изменить в режиме охлаждения/<br>сушки.                                                                             |
|                     |                       |                 |                                                             |                      | 'EMP<br>Node | Диапазон температуры можно изменить в режиме обогрева.                                                                                         |
|                     |                       | G               |                                                             |                      | 'EMP<br>Node | Диапазон температуры можно изменить в автоматическом<br>режиме.                                                                                |
| Выбор<br>режима     | MODE<br>SELECTION     |                 |                                                             |                      |              | Пульт дистанционного управления будет основным пультом.<br>(Значение первоначальной настройки)                                                 |
|                     |                       |                 | G                                                           |                      | OLLER        | Пульт дистанционного управления будет дополнительным пультом.                                                                                  |
|                     |                       |                 | CLOCK                                                       |                      |              | Функцию часов использовать можно. (Значение                                                                                                    |
|                     | Ē                     |                 |                                                             |                      | D            | первоначальной настройки)                                                                                                    |
|                     |                       |                 | G                                                           |                      |              | Функцию часов использовать нельзя.                                                                                                    |
|                     |                       | G               |                                                             |                      | Y            | Еженедельный таймер использовать можно. (Значение<br>первоначальной настройки)                                                                 |
|                     |                       |                 |                                                             |                      | OFF          | Таймер автоотключения использовать можно.                                                                                                    |
|                     |                       |                 | G                                                           | D SIMPL<br>TIMER     | E            | Простой таймер использовать можно.                                                                                                    |
|                     |                       |                 |                                                             |                      | MODE         | Режим таймера использовать нельзя.                                                                                                    |
|                     |                       |                 |                                                             |                      |              | Введенные контактные номера не отображаются в случае<br>оцибки. (Значение первоначальной настройки)                                            |
|                     |                       |                 |                                                             | D CALL-              | (D)          | Введенные контактные номера отображаются в случае ошибки.                                                                                      |
| Настройка           |                       | G               |                                                             |                      |              | Используется единица температуры °С. (Значение                                                                                                 |
| индрежима           |                       |                 |                                                             | D F                  |              | первоначальной настройки)<br>Используется единица температуры °F.                                                                              |
|                     |                       |                 |                                                             |                      |              | T                                                                                                    |
|                     |                       | G               | DISP SELECT                                                 |                      | D            | температура воздуха в помещении отображается. (Значение первоначальной настройки)                                                              |
|                     |                       |                 | G                                                           |                      |              | Температура воздуха в помещении не отображается.                                                                                               |
|                     |                       |                 |                                                             |                      |              | При работе в автоматическом режиме отображается либо                                                                                           |
|                     |                       | l               |                                                             | D OFF                | D            | овтоматические охтаждение, лиоо квтоматическии обогрев".<br>(Значение первоначальной настройки)<br>В автоматическом режиме отображается только |
|                     |                       |                 |                                                             |                      | J            | "Автоматически".                                                                                                    |

#### [Детальная настройка]

[4]-1. Настройка CHANGE LANGUAGE (выбор языка)

Можно выбрать язык, на котором отображаются индикации на дисплее.

- Нажмите кнопку [ MENU] ⓒ, чтобы выбрать язык.
  - ① Английский (GB), ② Немецкий (D), ③ Испанский (E),
  - ④ Русский (RU), ⑤ Итальянский (I), ⑥ Китайский (CH),
  - Французский (F), 8 Японский (JP)
- См. таблицу точечного дисплея.

#### [4]-2. Ограничение функций

#### (1) Настройка ограничений рабочей функции (блокировка режима работы)

- Чтобы включить настройку, нажмите кнопку [OON/OFF] .
   по1 :Настройка блокировки режима работы осуществляется всеми кнопками, кроме кнопки [OON/OFF].
  - (2) no2 :Настройка блокировки режима работы осуществляется всеми кнопками.
  - ③ OFF (Исходное значение настройки): Настройка блокировки режима работы не осуществляется.
- \* Чтобы установить правильную настройку блокировки режима работы в нормальном режиме индикации экрана, необходимо нажать следующие кнопки (одновременно нажмите кнопки [FILTER] и [①ON/OFF] и удерживайте их в течение двух секунд) в нормальном режиме индикации экрана после выполнения настройки, упомянутой выше.

#### (2) Использование настройки автоматического режима

Если пульт дистанционного управления подключен к блоку, который работает в автоматическом режиме, можно выполнить следующие настройки.

- Чтобы включить настройку, нажмите кнопку [①ON/OFF] D. ① ON (Исходное значение настройки) :
  - Индикация автоматического режима отображается, если выбран режим работы.
- 2 OFF:

Индикация автоматического режима не отображается, если выбран режим работы.

#### (3) Настройка ограничения диапазона температуры

После выполнения настройки можно изменить значение температуры в пределах установленного диапазона.

- Чтобы включить настройку, нажмите кнопку [ON/OFF] . ① Ограничено охлаждение :
  - Диапазон температуры можно изменить в режиме охлаждения/сушки.
  - (2) Ограничен обогрев : Диапазон температуры можно изменить в режиме обогрева.
  - ③ Ограничен режим АВТО : Диапазон температуры можно изменить в автоматическом режиме.
  - ④ OFF (исходная настройка): ограничение диапазона температуры выключено.
- \* Если установлено значение кроме OFF (выкл.), одновременно выполняется настройка ограничения диапазона температуры в режимах охлаждения и обогрева, а также в автоматическом режиме.Тем не менее, диапазон невозможно ограничить, если установленный диапазон температуры не изменялся.
- Чтобы повысить или понизить температуру, нажмите кнопку
   [∯ ТЕМР. (▽) ои (△)] €.
- Чтобы включить настройки верхнего и нижнего пределов, нажмите кнопку [\*,1] (.). Замигает выбранная настройка и температуру можно установить.
- Устанавливаемый диапазон
- Режим охлаждения/сушки: Нижний предел: от 19°С до 30°С Верхний предел: от 30°С до 19°С
- Режим обогрева: Нижний предел: от 17°С до 28°С Верхний предел: от 28°С до 17°С
- Автоматический режим: Нижний предел: от 19°С до 28°С Верхний предел: от 28°С до 19°С

- [4]-3. Настройка выбора режима
  - (<u>1) Настройка пульта дистанционного управления (основной/</u> дополнительный)
    - Чтобы включить настройку, нажмите кнопку [\_ON/OFF] . ① Основной: контроллер будет установлен как
      - основной.
    - (2) Дополнительный: контроллер будет установлен как дополнительный.
  - (2) Использование настройки часов
    - Чтобы включить настройку, нажмите кнопку [ON/OFF] .
       ① ON: Можно использовать функцию часов.
      - OFF: Функция часов использовать невозможно.

#### (3) Настройка функции таймера

- Чтобы включить настройку, нажмите кнопку [OON/OFF] () (Выберите одну из настроек, приведенных ниже.).
- Неделый таймер (Исходное значение настройки): Можно использовать еженедельный таймер.
- ② АВТО от кпочу. по таймеру:
- Можно использовать таймер автоотключения.
- Простой таймер:
- Можно использовать обычный таймер. ④ Таймер выкл.:
- Режим таймера использовать невозможно.
- Если настройка часов имеет значение OFF, "Неделый таймер" использовать невозможно.

#### (4) Настройка номера контакта при возникновении ошибки

- Чтобы включить настройку, нажмите кнопку [@ON/OFF] (). ① CALL OFF:
  - В случае ошибки настроенные контактные номера не отображаются.
- ② CALL \*\*\*\* \*\*\*

В случае ошибки настроенные контактные номера отображаются.

CALL\_:

Контактный номер можно настроить, если индикация отображается слева.

• Настройка контактных номеров

Для настройки контактных номеров следуйте перечисленным процедурам.

Для настройки номеров перемещайте мигающий курсор. Нажмите кнопку [∰ ТЕМР. (▽) и (△)] ⓒ для перемещения курсора вправо (влево). Нажмите кнопку [@CLOCK (▽) и (△)] ⓒ для настройки номеров.

#### [4]-4. Настройка изменения индикации

- (1) Настройка индикации температуры (°С/°F)
  - Чтобы включить настройку, нажмите кнопку [ ON/OFF] D.
  - °C: Используемая единица измерения температуры °С.
  - 2 °F: Используемая единица измерения температуры °F.

#### (2) Настройка индикации температуры всасываемого воздуха

- Чтобы включить настройку, нажмите кнопку [ON/OFF] D.
  - ① ON: Температура всасываемого воздуха отображается.
  - 2 OFF: Температура всасываемого воздуха не отображается.

(<u>3</u>) Настройка индикации режима автоматического охлаждения/ обогрева

- Чтобы включить настройку, нажмите кнопку [OON/OFF] D.
   ON:
  - При работе в автоматическом режиме отображается либо "Автоматическое охлаждение", либо "Автоматический обогрев".
  - ② OFF:
    - В автоматическом режиме отображается только "Автоматический".

#### [Таблица точечного дисплея]

| Наст                           | ройка языка                           | English                  | Germany                        | Spanish                     | Russian                         | Italy                        | Chinese      | French                     | Japanese                                |
|--------------------------------|---------------------------------------|--------------------------|--------------------------------|-----------------------------|---------------------------------|------------------------------|--------------|----------------------------|-----------------------------------------|
| Ожидание з                     | запуска                               | PLEASE WAIT              | ←                              | ←                           | ←                               | ←                            | ←            | ←                          | ←                                       |
| Режим<br>работы                | Режим<br>охлаждения                   | ©COOL                    | ©Kühlen                        | ©FRí0                       | ©Холоа                          | ©COOL                        | ②制冷          | © FROID                    | ◎冷房                                     |
| parents                        | Режим сушки                           | O DRY                    | OTrocknen                      |                             | ОСушка                          | O DRY                        | ○除湿          | <b>○DESHU</b>              | 0ドライ                                    |
|                                | Режим отопления                       | ☆HEAT                    | ¤Heizen                        | ¤(ALOR                      | ⇔Тепло                          | ☆HEAT                        | <b>☆制热</b>   | ¤(HAUD                     | ☆暖房                                     |
|                                | Автоматический<br>режим               | ‡;tauto                  | ‡;tauto                        | <b>↑→AUTO</b> -<br>←↓MÁTICO | ‡;;Авто                         | ‡;‡AUTO                      | 料自动          | ‡;tauto                    | \$\$〕自動                                 |
|                                | Автоматический режим (охлаждение)     | ‡‡COOL                   | ‡⊒Kühlen                       | ‡ <b>‡</b> FRíO             | ‡‡Холоа                         | ‡‡COOL                       | は制冷          | ‡;‡FROID                   | 口冷房                                     |
|                                | Автоматический режим (отопление)      | ‡;‡HEAT                  | ‡∓Heizen                       | ‡‡(ALOR                     | ‡;↓Тепло                        | t≓HEAT                       | は制想          | ‡‡(HAUD                    | \$□□□□□□□□□□□□□□□□□□□□□□□□□□□□□□□□□□□□□ |
|                                | Режим вентипятора                     | <b>SFAN</b>              | SSLüfter                       | LACIÓN                      | <b>\$\$</b> Вент                |                              | <b>\$</b> 送风 | UENTI<br>LATION            | 舒送風                                     |
|                                | Вентиляция                            |                          | ₩Gebläse<br>Øbetrieb           | SELACIÓN                    | ₩Венти-                         |                              | 蛟换气          |                            | 302换気                                   |
|                                | Ожидание                              | STAND BY                 | STAND BY                       | CALENTANDO                  | ОБОГРЕВ:<br>Лауза               | STAND BY                     | 准备中          | PRE<br>CHAUFFAGE           | 準備中                                     |
|                                | Оттаивание                            | DEFROST                  | Altaven                        | DESCONGE -<br>LACIÓN        | Оттаивание                      | SBRINA<br>MENTO              | 除霜中          | DEGIVRAGE                  | 霜取中                                     |
| Заданная то                    | емпература                            | SET TEMP                 | TEMP<br>einstellen             | TEMP.<br>CONSIGNA           | ЦЕЛЕВАЯ<br>Температура          | IMPOSTAZIONE<br>TEMPERTURN   | 设定温度         | REGLAGE                    | 設定温度                                    |
| Скорость ве                    | ентилятора                            | FAN SPEED                | Lüftergesch<br>windigKeit      | VELOCIDAD<br>VENTILADOR     | СКОРОСТЬ<br>ВЕНТИЛЯТОРА         | VELOCITA'<br>VENTILATORE     | 风速           | VITESSE DE<br>VENTILATION  | 風速                                      |
| Кнопка не и                    | спользуется                           | NOT<br>AVAILABLE         | NiCh†<br>Verfusbar             | NO<br>DISPONIBLE            | НЕ<br>АОСТУПНО                  |                              | 无效按钮         | NON<br>DISPONIBLE          | 無効がり                                    |
| Проверка (с                    | ошибка)                               | Снеск                    | Prüfen                         | COMPROBAR                   | Проверка                        | Снеск                        | 检查           | CONTROLE                   | 点検                                      |
| Тестовый за                    | апуск                                 | TEST RUN                 | Testbetrieb                    | TEST FUNCIO<br>NAMIENTO     | ТЕСТОВЫЙ<br>ЗАПУСК              | TEST RUN                     | 试运转          | TEST                       | 試ウソテソ                                   |
| Самодиагно                     | остика                                | SELFCHECK                | Selbst -<br>diagnose           | AUTO<br>REVISIÓN            | Самодиаг-<br>ностика            | SELFCHECK                    | 自我论断         | AUTO<br>CONTROLE           | 自己リングン                                  |
| Выбор фун                      | кции прибора                          | FUNCTION                 | FUNKTION<br>Sauswahi           | SELECCIÓN<br>DE FUNCIÓN     | Выбор<br>Функции                | SELEZIONE                    | 功能选择         | SELECTION                  | キノウ選択                                   |
| Настройка в                    | вентиляции                            | SETTING OF               | Lüfterstufen<br>Wahlen         | CONFIG.<br>VENTILACIÓN      | Настройка<br>вентустан.         | IMPOSTAZIONE<br>ARIA ESTERNA | 换气设定         | SELECTION                  | 換氦錠                                     |
|                                |                                       |                          |                                |                             |                                 |                              |              |                            |                                         |
| Наст                           | ройка языка<br>ка                     | English                  | Germany                        | Spanish                     | Russian                         | Italy                        | Chinese      | French                     | Japanese                                |
| Bullop dyu                     |                                       | LANGUAGE                 |                                |                             | ←<br>Ruson                      |                              |              |                            | ←<br>+ +++108                           |
| Настройка                      | спраницония                           | SELECTION                | auswahien                      | DEFUNCIONES                 | ФУНКЦИИ<br>ФУНКЦИИ              | FUNZIONI                     | 功能限制         | FONCTIONS                  | モノワ制限                                   |
| рабочей фу                     | ограничения<br>/нкции                 | FUNCTION                 | FUNKTION                       | BLOQUEADA                   | т эпомла<br>Блокировки<br>Выкар | FUNZIONI                     | <b>操作限制</b>  | FONCTIONS                  | 際能学                                     |
| автоматиче                     | ского режима                          | AUTOMODE                 | AUTOBETTIE                     | MODO AUTO                   | РЕЖИМА АВТО<br>Останивания      | MODO AUTO                    | 目初傾入         | MODE AUTO                  | 目朝訪                                     |
| температур                     |                                       | FUNCTION                 | FUNKTION                       | CONSIGNA                    | ST. TEMREPAT                    | TEMPERATURA                  | 温度限制         | TEMPERATURE                | 温度制限                                    |
| охлаждения                     | я/дневного режима                     | COOLMODE                 | Kuhi Temp                      | MODO FRIO                   | ОТРИНИЧЕНО<br>ОХЛАЖДЕНИЕ        | MODO COOL                    | 利冷范围         | MODE FROID                 | 部冷房                                     |
| режима обс                     | ие температуры<br>огрева              | HEAT MODE                | Limit<br>Heiz Temp             | LIMIT TEMP<br>MODO CALOR    | ОГРАНИЧЕН<br>ОБОГРЕВ            | MODO HEAT                    | 利烈的围         | MODE CHAUD                 | 部版房                                     |
| ограничени автоматиче          | еского режима                         | AUTOMODE                 | AUto Temp                      | MODO AUTO                   | ОГРАНИЧЕН<br>РЕЖИМАВТО          | MODO AUTO                    | 目初始围         | LIMITE TEMP<br>MODE AUTO   | <u>郡目朝</u>                              |
| выбор режи                     | има                                   | SELECTION                | Wahlen                         | DE MODO                     |                                 | MODO                         | 基本模式         | SELECTION<br>DU MODE       | 基本キノウ                                   |
| Нульт дистан                   | ционного управления<br>ОСНОВНОЙ       | MAIN                     | CONTROLLER                     | PRINCIPAL                   | ОСНОВНОМ<br>ПУЛЬТ               |                              | 建控 王         | MAITRE                     | がり目従                                    |
| Пульт дистан<br>настроен как   | ционного управления<br>ДОПОЛНИТЕЛЬНЫЙ |                          | Neben<br>Controller            | SECUNDARIO                  | Дополните-<br>Льнын пульт       |                              | 遥控 辅         | TELCOMMANDE<br>ESCLAVE     | がり主题                                    |
| Использова<br>часов            | ание настроики                        |                          | Uhr                            | KELUJ                       | ЧАСЫ                            | UROLOGIO                     | 时钟           | HFFICHAGE                  | 時計回方                                    |
| Установка д                    | цня недели и                          |                          | Uhrstellen<br>44:einstellen    | CONFIG RELOJ                |                                 | UROLOGIO<br>#:ENTER          | 时间都ENTER     | HORLOGE<br>#:ENTRER        | トタン セッテン<br>サンカフティ                      |
| Установка т                    | аимера                                |                          | Zeitschaltuhr<br>44:einstellen | DOR#:(ONFIG                 | Таймер:уст.<br>₩:ввод           |                              | 定的器和Enter    | PROG HORAIRE               | 917-0971<br>#:5771                      |
| Монитор та                     | имера                                 | T IMER<br>MONITOR        | Uhrzeit<br>Anzeise             | TEMPORIZAD.                 | ПРОЕМОТР<br>Таймера             | VISUALIZ<br>TIMER            | 定播状态         | HFFICHAGE<br>PROG HORAIRE  | 917-E-9-                                |
| Еженеделы                      | ныи таимер                            | WEEKLY<br>TIMER          | WOCHENZEIT<br>SCHAIT Uhr       | TEMPORIZA -<br>DOR SEMANAL  | НЕДЕЛЬНЫЙ<br>Таймер             | TIMER<br>Settimanale         | 每周定播         | PROG HEBDO<br>Madaire      | 外で週間                                    |
| Режим тайм                     | лера выключен                         | TIMER MODE<br>OFF        | Zeitschaltuhr<br>AUS           | TEMPORIZA -<br>Dor Apagado  | Таймер<br>выкл.                 | TIMER<br>OFF                 | 定擺放          | INACTIF                    | <sup>917-</sup> 無効                      |
| Таймер авт                     | оотключения                           | AUTO OFF<br>TIMER        | AUTO Zeit<br>funktion aus      | APAGADO<br>Automático       | АВТООТКЛЮЧ.<br>ПО ТАЙМЕРУ       | AUTO OFF<br>TIMER            | 解除定时         | PROG HORAIRE<br>ARRET AUTO | ダイマ-ケジウスレ<br>ポウシ                        |
| Простой тай                    | имер                                  | SIMPLE<br>TIMER          | Einfache<br>Zeitfunktion       | TEMPORIZA -<br>DOR SIMPLE   | ПРОЕТОЙ<br>ТАЙМЕР               | TIMER<br>Semplificato        | 简易跑播         | PROG HORAIRE<br>SEMPLIFIE  | <sup>917-</sup>                         |
| Ввод контан<br>случае оши      | ктного номера в<br>юки                | CALL                     | →<br>-                         | → (                         | → (                             | <i>←</i>                     | → (          | → (                        | ←                                       |
| Изменение                      | дисплея                               | DISP MODE<br>SETTING     | Anzeise<br>Betriebsart         | MOSTRAR<br>MODO             | НАЕТРОЙКА<br>ИНА РЕЖИМА         | IMPOSTAZIONE<br>MODO DISPLAY | 转换表示         | AFFICHAGE<br>SOUS MENU     | 表示切替                                    |
| Настройка д                    | дисплея<br>ы°C/°F                     | TEMP MODE<br>*C/*F       | Wechsel<br>°C/°F               | TEMPGRADOS<br>*C/*F         | EANH.TEMNER<br>*C/*F            | TEMPERATURA<br>*C/*F         | 温度℃%₽        | TEMPERATURE<br>°C/°F       | 温度°%₅                                   |
| Настройка ди воздуха в по      | исплея температуры<br>мещении         | ROOM TEMP<br>DISP SELECT | Raum temp<br>sewahit           | MOSTRAR<br>TEMP             | Показывать<br>темп.в комн.      | TEMPERATURA<br>AMBIENTE      | 吸入温度         | TEMPERATURE<br>AMBIANTE    | スイロミオンド<br>と3つい                         |
| Настройка дис<br>охлаждения/об | сплея автоматического<br>богрева      | AUTO MODE<br>DISP C/H    | Auto Betrieb<br>C/H            | MOSTRAR F/C<br>EN AUTO      | ИНА.Т/Х В<br>Режиме авто        | AUTO<br>C/H                  | 自动标示         | AFFICHAGE<br>AUTO F/C      | 自動路影                                    |

# 9. Работа пульта дистанционного управления в аварийном режиме

#### PKA-RP·KAL

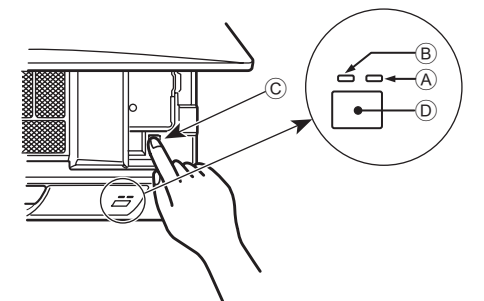

Если пульт дистанционного управления использовать нельзя Если батарейки пульта дистанционного управления разрядились или в немимеется неисправность, аварийный режим можно включить с помощьюаварийных кнопок на решетке.

- А Лампа DEFROST/STAND BY (РАЗМОРАЖИВАНИЕ/
- ОЖИДАНИЕ) (Оранжевый)
- В Лампа работы (Зеленый)
- © Переключатель аварийной работы (обогрев/охлаждение)
- Каждое нажатие кнопки аварийного останова приводит к переключению рабочего режима.
- Проверьте "COOL/HEAT" на мониторе операционного дисплея. (После использования кнопки дисплей становится на 5 секунд оранжевым.)

# 10. Уход и чистка

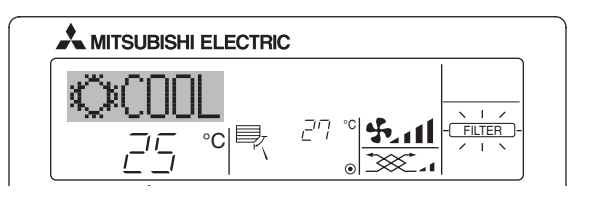

- Указывает на необходимость очистки фильтра.
- Очистите фильтр.
- Для сброса индикации "FILTER" (фильтр)

Если кнопку [FILTER] (фильтр) нажать быстро дважды после чистки фильтра, данная индикация погаснет, и функция вернется в исходное состояние.

#### Примечание:

- Если с пульта дистанционного управления осуществляется управление двумя или более внутренними блоками, срок действия фильтра определяется его типом. Индикация "FILTER" (фильтр) появляется на дисплее в случае необходимости очистки фильтра на главном внутреннем блоке. Когда индикация фильтра гаснет на дисплее, функция восстанавливает кумулятивное время замены фильтра.
- Ф Индикация "FILTER" (фильтр) указывает на необходимость очистки фильтра после истечения определенного заданного срока его использования в нормальных условиях эксплуатации внутри помещения. Однако, ввиду того, что степень загрязненности фильтра определяется конкретными условиями эксплуатации, необходимо производить очистку фильтра с учетом данного фактора.
- Кумулятивный срок действия фильтра зависит от модели кондиционера.
   Данная индикация недоступна для пульта дистанционного управления.

#### • Чистка фильтров

- Проводите чистку фильтров с использованием пылесоса. При отсутствии пылесоса, легким постукиванием фильтра о твердый предмет стряхните с него грязь или пыль.
- Если фильтры сильно загрязнены, промойте их в теплой воде. Тщательно смойте остатки моющего средства и полностью просушите фильтры перед их обратной установкой в прибор.

#### Л Осторожно:

- Не сушите фильтры под прямыми солнечными лучами или с использованием источника отопления, такого как электрообогревателя: это может привести к деформации фильтров.
- Не промывайте фильтры в горячей воде (выше 50°С), так как это можетпривести к их деформации.
- Не забывайте устанавливать фильтры на место.
   Эксплуатация прибора без фильтров воздуха может привести к его поломке.

- [Комбинированные модели для охлаждения и отопления]
  - Охлаждение
     Отопление
     Останов
  - \_\_\_\_\_\_
- [Модели только с режимом охлаждения]
  - Склаждение

#### Дисплей операционного монитора

|      | ЗЕЛЕНЫЙ | ОРАНЖЕВЫЙ |                                        |
|------|---------|-----------|----------------------------------------|
| STOP | 0       | 0         | После использования кнопки как         |
| COOL | ٠       | 0         | показано слева дисплей становится на 5 |
| HEAT | •       | ٠         | в нормальный режим работы.             |

#### ○ Выключение ● Подсветка

Скорость вентилятора

Подача воздуха вверх и вниз

| Информация о работе в аварийном режиме приводится ниже. |      |      |  |  |  |
|---------------------------------------------------------|------|------|--|--|--|
| Режим работы COOL HEAT                                  |      |      |  |  |  |
| Заданная температура                                    | 24°C | 24°C |  |  |  |

Высокая

Установки 1

Высокая

Установки 4(5)

#### 🗥 Осторожно:

- Прежде чем начать чистку, остановите работу прибора и отключите подачу электропитания.
- Внутренние приборы оборудованы фильтрами для удаления пыли из засасываемого воздуха. Прочищайте фильтры с помощью методов, обозначенных на рисунках ниже.

#### • Снятие фильтра

Л Осторожно:

- При удалении фильтра необходимо соблюдать меры предосторожности для защиты глаз от пыли. Также если для выполнения этой работы необходимо вставать на стул, соблюдайте осторожность, чтобы не упасть с него.
- После снятия фильтра не дотрагивайтесь до металлических частей внутри наружного блока, несоблюдение данного правила может привести к травме.

#### PKA-RP·KAL

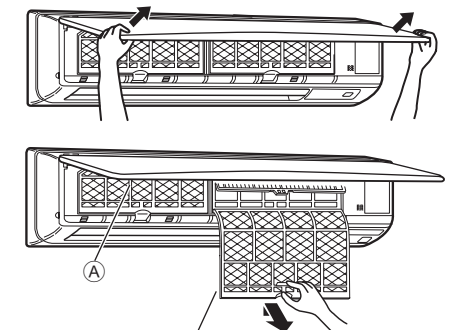

- Двумя руками потяните оба нижних угла воздухозаборной решетки, чтобы открыть ее, затем поднимите фильтр до его фиксации в положении остановки.
- ② Возьмитесь за рукоятки фильтра и потяните фильтр вверх, а затем потяните его наружу и вниз.
  - (В двух местах, справа и слева.)
  - А Передняя решетка
  - В Фильтр

# 11. Исправление неполадок

| Возникла проблема?                                                                                                    | Вот решение. (Прибор работает нормально.)                                                                                                    |
|----------------------------------------------------------------------------------------------------|----------------------------------------------------------------------------------------------------|
| Кондиционер не обеспечивает должный обогрев или охлаждение.                                                                                                    | <ul> <li>Очистите фильтр. (При загрязнении или закупорке фильтра поток<br/>воздуха уменьшается.)</li> <li>Проверьте регулировку температуры и отрегулируйте заданную температуру.</li> </ul>                                                                                                    |
|                                                                                                    | <ul> <li>Убедитесь, что вокруг наружного прибора достаточно места. Не<br/>заблокированли впуск или выпуск воздуха?</li> <li>Не оставлена пи открытой дверь или окно?</li> </ul>                                                                                                    |
| При начале работы в режиме обогрева теплый воздух из внутреннего прибора поступает через некоторое время.                                                                      | <ul> <li>Теплый воздух не поступает до тех пор, пока внутренний прибор<br/>не прогреется до достаточной степени.</li> </ul>                                                                                                    |
| В режиме обогрева кондиционер останавливается до достижения заданной температуры в помещении.                                                                                  | Если температура наружного воздуха низка, а влажность<br>высокая, на наружном приборе может образоваться изморось.<br>Если это произойдет, наружный прибор работает в режиме<br>размораживания. Обычная работа должна возобновиться<br>примерно через 10 минут.                                                                                                    |
| Направление потока воздуха вверх/вниз изменяется при работе или направление потока воздуха нельзя задать.                                                                      | <ul> <li>В режиме охлаждения лопатки автоматически перемещаются в горизонтальное (вниз) положение после 1 часа, если выбрано направление потока воздуха вниз (горизонтально). Это необходимо для предотвращенияобразования воды и падения капель с лопаток.</li> <li>В режиме обогрева лопатки автоматически перемещаются в направление горизонтального потока воздуха, когда температура потока воздуха низкая, или в режиме размораживания.</li> </ul>                                                                                                    |
| При изменении направления воздушного потока, лопатки всегда<br>двигаются вверх и вниз, проходя через заданное положение, перед<br>тем, как полностью остановиться в положении. | При изменении направления воздушного потока лопатки<br>перемещаются в заданное положение после определения<br>базового положения.                                                                                                    |
| Слышен звук текущей воды или время от времени шипящий звук.                                                                                                    | <ul> <li>Эти звуки могут быть слышны, когда в кондиционере течет<br/>хладагент, или при изменении потока хладагента.</li> </ul>                                                                                                    |
| Слышен треск или скрип.                                                                                                    | Эти звуки могут быть слышны при трении деталей друг о друга по<br>причине расширения и сжатия из-за изменений температуры.                                                                                                    |
| В помещении неприятный запах.                                                                                                    | Внутренний прибор всасывает воздух с газами, исходящими из<br>стен, ковровых настилов, мебели, а также запахи одежды, затем<br>выдувает этот воздух обратно в помещение.                                                                                                    |
| Из внутреннего прибора выходит белая дымка или пар.                                                                                                    | <ul> <li>Если температура в помещении и влажность высокие, такое<br/>явление может наблюдаться при начале работы.</li> <li>В режиме размораживания может подаваться холодный<br/>воздушный поток, который может казаться дымкой.</li> </ul>                                                                                                    |
| Из наружного прибора выходит вода или пар.                                                                                                    | <ul> <li>В режиме охлаждения вода может образовываться и капать с холодных труб и стыков.</li> <li>В режиме обогрева вода может образовываться и капать с теплообменника.</li> <li>В режиме размораживания вода на теплообменнике испаряется, и может подвиться воланой пар.</li> </ul>                                                                                                    |
| Индикатор работы не появляется на дисплее пульта дистанционного                                                                                                    | <ul> <li>Включите питание. На дисплее пульта дистанционного<br/>управления появится "</li></ul>                                                                                                    |
| На дисплее пульта дистанционного управления отображается " " ".                                                                                                    | <ul> <li>При центральном управлении на пульте дистанционного<br/>управления появляется "<sup>[[]</sup>", и запустить или остановить работу<br/>кондиционера с пульта дистанционного управления нельзя.</li> </ul>                                                                                                    |
| При перезапуске кондиционера вскоре после его останова он не работает, несмотря на нажатие кнопки ON/OFF (ВКЛ/ВЫКЛ).                                                           | <ul> <li>Подождите примерно три минуты.<br/>(Работа остановилась для защиты кондиционера.)</li> </ul>                                                                                                    |
| Кондиционер работает без нажатия кнопки ON/OFF (ВКЛ/ВЫКЛ).                                                                                                    | <ul> <li>Не установлен ли таймер включения?<br/>Нажмите кнопку ON/OFF (ВКЛ/ВЫКЛ) для останова работы.</li> <li>Не подключен ли кондиционер к центральному пульту<br/>дистанционного управления?<br/>Проконсультируйтесь с людьми, управляющими кондиционером.</li> <li>Не отображается ли """ на дисплее пульта дистанционного<br/>управления?<br/>Проконсультируйтесь с людьми, управляющими кондиционером.</li> <li>Не задана ли функция автоматического восстановления после<br/>сбоев электропитания?<br/>Нажмите кнопку ON/OFF (ВКЛ/ВЫКЛ) для останова работы.</li> </ul> |
| Кондиционер останавливается без нажатия кнопки ON/OFF (ВКЛ/<br>ВЫКЛ).                                                                                                    | <ul> <li>Не установлен ли таймер отключения?<br/>Нажмите кнопку ON/OFF (ВКЛ/ВЫКЛ) для перезапуска работы.</li> <li>Не подключен ли кондиционер к центральному пульту<br/>дистанционного управления?<br/>Проконсультируйтесь с людьми, управляющими кондиционером.</li> <li>Не отображается ли """ на дисплее пульта дистанционного<br/>управления?</li> <li>Проконсультируйтесь с людьми, управляющими кондиционером.</li> </ul>                                                                                                    |
| Невозможно задать работу по таймеру с пульта дистанционного<br>управления.                                                                                                    | Действительны ли настройки таймера?<br>Если таймер можно задать, на дисплее пульта дистанционного<br>управления отображается (WEEKLY), (SIMPLE), или (AUTO OFF)                                                                                                    |
| На дисплее пульта дистанционного управления отображается сообщение "PLEASE WAIT" (ПОЖАЛУЙСТА, ПОДОЖДИТЕ).                                                                      | <ul> <li>Осуществляются первоначальные настройки. Подождите<br/>примерно 3 минуты.</li> </ul>                                                                                                    |
| На дисплее пульта дистанционного управления отображается код<br>ошибки.                                                                                                    | <ul> <li>Включились защитные устройства для защиты кондиционера.</li> <li>Не пытайтесь отремонтировать данное оборудование самостоятельно.<br/>Немедленно отключите питание и обратитесь к своему поставщику.<br/>Обязательно сообщите поставщику наименование модели<br/>и информацию, которая появилась на дисплее пульта<br/>дистанционного управления.</li> </ul>                                                                                                    |
| Слышен звук дренажа воды или вращения двигателя.                                                                                                    | При останове режима охлаждения дренажный насос включается,<br>затем останавливается. Подожлите примерно 3 минуты                                                                                                    |

| Возникла проблема?                                                                                                    | Вот решение, (Прибор работает нормально.)                                                                                                    |  |  |  |  |
|----------------------------------------------------------------------------------------------------|----------------------------------------------------------------------------------------------------|--|--|--|--|
| Уровень шума превышает уровень, указанный в технических<br>характеристиках.                                                                                                    | Уровень рабочего звука в помещении зависит от акустики<br>конкретного помещения, как показано в следующей таблице,<br>и этот уровень будет выше, чем указано в технических<br>характеристиках, которые были измерены в эхонегативном<br>помещении.                                                      |  |  |  |  |
|                                                                                                    | Помещения с Обычные Помещения с<br>высоким уровнем поглощения шума Полощения шума                                                                                                    |  |  |  |  |
|                                                                                                    | Примеры         Студия         Приемная,         Офис,           местоположения         радиовещания,         вестибюль         гостиничный           музыкальная         гостиницы и т.д.         номер                                                                                                |  |  |  |  |
|                                                                                                    | Уровни шума от 3 до 7 дБ от 6 до 10 дБ от 9 до 13 дБ                                                                                                    |  |  |  |  |
| На пульте дистанционного управления ничего не отображается,<br>дисплей тусклый, или внутренний прибор получает сигналы, если<br>только пульт дистанционного управления находится близко. | <ul> <li>Батарейки разряжены.</li> <li>Замените батарейки и нажмите кнопку Reset (Сброс).</li> <li>Если после замены батареек ничего не появляется, убедитесь,<br/>что батарейки вставлены с соблюдением полярности (+, –).</li> </ul>                                                                  |  |  |  |  |
| Лампа работы около приемника пульта дистанционного управления<br>на внутреннем приборе мигает.                                                                                           | <ul> <li>Включилась функция самодиагностики для защиты кондиционера.</li> <li>Не пытайтесь отремонтировать данное оборудование<br/>самостоятельно.</li> <li>Немедленно отключите питание и обратитесь к своему<br/>поставщику.</li> <li>Обязательно сообщите поставщику наименование модели.</li> </ul> |  |  |  |  |

# 12. Технические характеристики

| Модель                                                                | PKA-RP60KAL | PKA-RP71KAL | PKA-RP100KAL |  |  |
|-----------------------------------------------------------------------|-------------|-------------|--------------|--|--|
| Электропитание (Напряжение <b> / Частота &lt;Гц&gt;)</b>              |             | ~N/230/50   |              |  |  |
| Номинальная потребляемая мощность<br>(Только внутренний прибор) <кВтэ | 0,06        | 0,06        | 0,08         |  |  |
| Номинальный ток (Только внутренний прибор) <А                         | 0,43        | 0,43        | 0,57         |  |  |
| ОБОГРЕВАТЕЛЬ <кВт                                                     | · _         | _           | -            |  |  |
| Габариты (Высота) <мм>                                                | •           | 365         |              |  |  |
| Габариты (Ширина) <мм>                                                |             | 1170        |              |  |  |
| Габариты (Глубина) <мм>                                               | •           | 295         |              |  |  |
| Объем подаваемого вентилятором воздуха<br>(Низкая-Средняя-Высокая)    | . 18        | -20-22      | 20-23-26     |  |  |
| Уровень шума (Низкая-Средняя-Высокая) <дБ                             | . 39-       | -42-45      | 41-45-49     |  |  |
| Масса Нетто <кг                                                       |             | 21          |              |  |  |

Please be sure to put the contact address/telephone number on this manual before handing it to the customer.

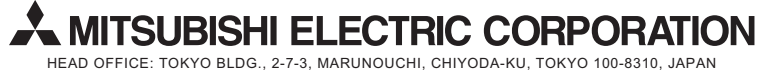